محتويات

| محتويات                              |
|--------------------------------------|
| اخطار در مورد استفاده۲               |
| الطلاعات ایمنی۲                      |
| اقدامات احتیاطی                      |
| هشدار در مورد موارد ایمنی جشم۶       |
| مقدمه۷                               |
| نمای کلی جعبه محصول۷                 |
| نمای کلی محصول                       |
| دىستگاه اصلى                         |
| صفحه کلید۹                           |
| محل اتصالات ورودي/خروجي              |
| کنترل از راه دور                     |
| نصب                                  |
| اتصال به پروژکتور                    |
| اتصال ر ایانه/نوت بوک۲               |
| اتصال یک منبع ویدیویی                |
| اتصال به دستگاه های ویدیویی ۳ بعدی ۲ |
| استفاده از عینک ۳ بعدی               |
| ر وشن/خاموش کردن پروژکتور۱۷          |
| روشن کردن پروژکتور۱۷                 |
| خاموش کردن پروژکتور۱۸                |
| نشانگر هشدار                         |
| تنظیم تصویر پخش شده۲۰                |
| تنظیم ارتفاع پروژکتور                |
| تنظیم زوم/فوکوس پروژکتور۲۱           |
| تنظیم اندازه تصویر پخش شده           |
| کنترل های کاربر                      |
| صفحه کلید و کنترل از راه دور۲۳       |
| صفحه کل <u>ید</u> ۲۳                 |
| کنترل از راه دور                     |
| منو های روی صفحه                     |
| چگونگی عملکرد۳۱                      |
| نمودار درختی منو۳۲                   |
| تصویر                                |
| تصوير   پيشرفته                      |
| نمایش                                |
| نمایش / سه بعدي                      |
| تنظیمات۱                             |

| ۴۳ | تنظيمات   تنظيمات صدا                 |
|----|---------------------------------------|
| ۴۴ | تنظيمات / أيمني                       |
| ۴۵ | تنظیمات   پیشرفته                     |
| 49 | انتخاب ها                             |
| 49 | انتخاب ها / تنظيمات لامپ              |
| ۵۰ | انتخاب ها   HDMI Link Settings .      |
| ۵۲ | انتخاب ها   تنظیمات از راه دور        |
| ٥٣ | انتخاب ها   پیشرفته                   |
| ۵۴ | ضمايم                                 |
| ۵۴ | عیب یابی                              |
| ۵۴ | مشکلات مربوط به تصویر                 |
| ۵۶ | سایر مشکلات                           |
| ۵۶ | مشکلات مربوط به کنترل از راه دور      |
| ۵۷ | پيام چ <i>راغ روشن</i>                |
| ۵۸ | پيام هاي روي صفحه                     |
| ۵۹ | تعويض لامپ                            |
| ۶۱ | نصب و تمیز کردن فیلتر گرد و خاک       |
| ۶۲ | حالت های سازگاری                      |
| ۶۴ | نصب دستگاه در سقف                     |
| ۶۵ | دفاتر بين المللي Optoma               |
| ۶V | قوانین و اخطار های ایمنی              |
| ۶V | اعلامیه FCC                           |
| ۶۸ | اعلامیه تطابق برای کشور های اروپایی . |
|    |                                       |

اخطار در مورد استفاده

اطلاعات ايمنى

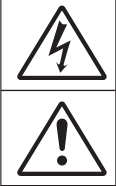

علامت صاعقه با یک پیکان در نوک که درون مثلث متساوی الاضلاع قرار دارد، برای این است که به کاربر اخطار دهد "ولتاژ خطرناک" بدون عایق درون معظه دستگاه موجود است و قدرت آن به اندازه ای است که خطر برق گرفتگی برای فرد ایجاد نماید.

علامت تعجب درون مثلث متساوی الاضلاع نشان دهنده اخطار به کاربر در مورد وجود دستور العمل های مهمی برای کارکرد و نگهداری (سرویس) در دفترچه های همراه دستگاه است.

هشدار: برای کاهش احتمال بروز آتش سوزی یا برق گرفتگی، پروژکتور را در معرض باران یا رطوبت قرار ندهید. ولناژ های خطرناک درون محفظه دستگاه موجود است. دستگاه را باز نکنید. برای تعمیر و سرویس دستگاه تنها به پرسنل ماهر مراجعه کنید.

#### محدوديت انتشار كلاس B

این دستگاه دیجیتال کلاس B از تمامی شرایط لازم عنوان شده در قوانین مربوط به دستگاه های مسبب تداخل کانادا برخوردار است.

#### دستور العمل های ایمنی مهم

- ۱- جلوی شکاف های تهویه دستگاه را نگیرید. بر ای اطمینان از عملکرد صحیح پروژ کتور و بر ای محافظت در بر ابر گرم شدن بیش از حد دستگاه، توصیه می شود پروژ کتور را در محلی نصب کنید که تهویه و گردش هوا در آن مسدود نباشد. به عنوان مثال، پروژ کتور را روی میز شلوغ، مبل، تخت خواب و غیره قرار ندهید. پروژ کتور را درون فضای بسته ای همچون قفسه کتاب یا کابینت که جریان هوا در آن گردش ندارد، نگذارید.
  - ۲- از پروژکتور در نزدیکی آب یا رطوبت استفاده نکنید. برای کاهش احتمال بروز آتش سوزی یا برق گرفتگی، پروژکتور را در معرض باران یا رطوبت قرار ندهید.
  - - ۴- تنها با استفاه از پارچه خشک دستگاه را تمیز کنید.
    - ۵- تنها از ضمایم/لوازم فرعی تعیین شده توسط تولید کننده استفاده کنید.
    - ۶- در صورتی که دستگاه در قسمت بدنه آسیب دیده یا صدمه دیده است، از آن استفاده نکنید. آسیب یا صدمه به دستگاه شامل موارد زیر است (اما به آنها محدود نمی شود):
      - دستگاه افتاده باشد.
      - سیم برق یا دوشاخه صدمه دیده باشد.
      - روی پروژکتور مایعات ریخته باشد.
      - پروژکتور در معرض باران یا رطوبت بوده است.
  - شینی به درون پروژ کنور افتاده است یا چیزی درون آن شل شده است.
     سعی نکنید خودتان دستگاه را سرویس کنید. باز کردن یا برداشتن پوشش دستگاه ممکن است شما را در معرض ولتاژ خطرناک یا خطرات دیگر قرار دهد. پیش از ارسال دستگاه برای تعمیر، لطفاً با
     Optoma تماس بگیرید.
    - ۲- اجازه ندهید اشیا یا مایعات وارد پروژکتور شوند. آنها می توانند با نقاط دار ای ولتاژ بالا تماس پیدا کرده و با برقر اری اتصال کوتاه باعث بروز آتش سوزی یا شوک الکتریکی شوند.
      - ۸- برای مشاهده علایم مربوط به ایمنی، بدنه دستگاه را ببینید.
        - دستگاه را تنها پرسنل تعمیرات مناسب باید تعمیر کنند.

اخطار در مورد استفاده

شود. برای تعویض لامپ، لطفاً هرچه سریع تر با فروشنده یا

مرکز خدمات محلی خود تماس بگیرید.

اقدامات احتياطي

NOTE

لطفاً تمامی هشدار ها، اقدامات احتیاطی و اصول نگهداری پیشنهاد شده در این دفترچه راهنمای کاربر را دنبال کنید.

| $\checkmark$                                                                          | 🗖 هشدار - | زمانی که لامپ روشن است، به عدسی پروژکتور نگاه نکنید. نور<br>در خشان موکن است به حثمان شما آسد، ماد دکند                                                           |
|---------------------------------------------------------------------------------------|-----------|----------------------------------------------------------------------------------------------------|
| <ul> <li>با به پایان رسیدن</li> <li>طول عمر مفید</li> <li>لامپ، تا زمانیکه</li> </ul> | مشدار ـ   | برای کاهش احتمال بروز آنش سوزی یا برق گرفتگی، پروژکتور<br>را در معرض باران یا رطوبت قرار ندهید.                                                                   |
| د مې نعويص<br>نگردد، پروژکتور<br>روشن نمي شود.                                        | 🚽 هشدار - | لطفاً پروژکتور را باز یا قطعات آن را پیاده نکنید، زیرا ممکن<br>است باعث بروز برق گرفتگی شود.                                                                      |
| برای تعویض<br>لامپ، دستور العمل<br>عنوان شده در بخش                                   | 🗖 هشدار - | لطفاً در هنگام تعویض لامپ، اجازه دهید تا پروژکتور خنک شود.<br>طبق دستور العمل موجود در صفحات ۵۹-۶۰ عمل نمایید.                                                    |
| "تعویض لامپ" در<br>صفحات ۵۹ تا ۶۰<br>را دنبال کنید                                    | 📕 هشدار - | این پروڑکتور خود می تواند طول عمر مفید لامپ را تشخیص<br>دهد. لطفاً در صورت مشاهده پیام های هشدار، حتماً لامپ را<br>تعویض نمایید.                                  |
|                                                                                       | 📕 هشدار - | پس از تعویض مادول لامپ، عملکرد "تنظیم مجدد لامپ" را از<br>طریق منوی "انتخاب ها تنظیمات لامپ" موجود بر روی صفحه<br>نمایشگر بازنشانی کنید (به صفحه ۴۹ مراجعه کنید). |
|                                                                                       | 💻 هشدار - | در هنگام خاموش کردن پروژکتور، لطفاً دقت کنید که چرخه<br>خنک سازی پیش از قطع برق تکمیل شده باشد. ۹۰ ثانیه به<br>پروژکتور فرصت دهید تا خنک شود.                     |
|                                                                                       | 📄 هشدار - | زمانی که پروژکٽور در حال کار کردن است، درپوش عدسی را<br>روی آن قرار ندهید.                                                                                        |
|                                                                                       | هشدار ـ   | هنگامی که لامپ به پایان عمر مفید خود نزدیک می شود، پیام<br>"عمرمفید لامپ تمام شده است.ِ" بر روی صفحه نشان داده می                                                 |

## اخطار در مورد استفاده

مواردی که باید انجام دهید:

مواردی که نباید انجام دهید:

مشاهده یخش ۳ بعدی با استفاده از عملکرد ۳ بعدی

اطلاعات ایمنی مهم قبل از اینکه شما یا فرزندتان از عملکرد ۳ بعدی استفاده کند، هشدارهای زیر را مطالعه کنید.

هشدار

کودکان و نوجوانان ممکن است بیشتر در معرض مشکلات سلامت در ارتباط با مشاهده ۳ بعدی قرار بگیرند و باید در هنگام مشاهده این تصاویر، تحت کنترل دقیق باشند.

هشدار در مورد بیماری صرع حساس به نور و سایر خطرهای سلامت

- مکن است برخی از مشاهده کنندگان هنگامی که در بر ابر تصاویر چشمک زن یا نور های موجود در برخی از تصاویر پروژکتور را بازی های ویدیویی قرار می گیرند، دچار حمله صرع یا حمله قلبی شوند. اگر به بیماری صرع یا حملات قلبی دچار شده اید یا سابقه چنین مواردی در خانواده شما وجود دارد، لطفاً قبل از استفاده از عملکرد ۳ بعدی با پزشک متخصص خود تماس بگیرید.
- حتى افرادى كه شخصا يا در خانواده خود دچار بيمارى صرع يا حمله قلبى نشده اند، ممكن است در برخى از شرايط نامشخص دچار صرع حساس به نور شوند.

اخطار در مورد استفاده

- زنان باردار، افراد مسن، افرادی که از مشکلات حاد پزشکی رنج می برند یا کسانی که دچار بیخوابی هستند یا اینکه الکل مصرف کرده اند، نباید از عملکرد ۳ بعدی این دستگاه استفاده کنند.
- در صورتی که با هرکدام از علائم زیر روبرو شدید، فوراً مشاهده تصاویر ۳ بعدی را متوقف کرده و با یک پزشک متخص مشورت کنید: (۱) انحراف در دید؛ (۲) سردرد خفیف؛ (۳) سرگیچه؛ (۴) حرکات غیرارادی مانند حرکت چشم یا گرفتگی عضلات؛ (۵) سردرگمی؛ (۴) حالت تهوع؛ (۷) از دست دادن هوشیاری؛ (۸) استفراغ؛ (۹) دل درد؛ و/یا (۱۰) فراموش کردن جهت. ممکن است کودکان و نوجوانان بیشتر در معرض چنین علائمی باشند. والدین باید مراقب فرزندان خود باشند و از آنها بپرسند که آیا دچار چنین علائمی اند یا اند یا خیر.
- همچنین مشاهده تصاویر ۳ بعدی ممکن است سبب ایجاد مشکل در دفع، تأثیر بر آگاهی، کشش چشم و یا کم شدن ثبات در هنگام نشستن شود. توصیه می شود که کاربر ان چندین بار نفس عمیق بکشند تا احتمال بروز چنین مشکلاتی کم شود. اگر در چشمان خود آثار خستگی یا خشکی مشاهده می کنید یا اگر علائم بالا را مشاهده کردید، فوراً استفاده از دستگاه را متوقف کرده و حداقل تا سی دقیقه پس از بروز این علائم، مجدداً از دستگاه استفاده نکنید.
  - مشاهده ۳ بعدی در حالی که در فاصله بسیار نزدیکی به دستگاه هستید و بر ای مدت ز مان طو لانی، می تواند بر بینایی شما تأثیر بگذار د. فاصله مناسب بر ای مشاهده باید حداقل سه بر ابر اندازه صفحه باشد. توصیه می شود که چشمان شما در هنگام مشاهده با صفحه هم تر از باشد.
- می مشاهده تصاویر ۳ بعدی در حالی که عینک ۳ بعدی زده اید برای مدت زمان طولانی، می تواند سبب ایجاد سردرد و خستگی شود. اگر دچار خستگی، سردرد یا سرگیچه هستید، مشاهده تصاویر ۳ بعدی را متوقف کرده و استراحت کنید.
- از به کار بردن عینک های ۳ بعدی برای هر هدفی بجز مشاهده تصاویر ۳ بعدی خودداری کنید. پوشیدن عینک های ۳ بعدی برای انجام کار های دیگر (بعنوان عینک معمولی، عینک ضدآفتاب، عینک محافظ و دیگر موارد) ممکن است از لحاظ فیزیکی خطرناک باشد و بینایی شما را تضعیف کند.
- مشاهده تصاویر ۳ بعدی می تواند در بعضی از مشاهده کنندگان سبب ایجاد انحراف در بینایی شود. همچنین، پروژکتور ۳ بعدی خود را در نزدیکی دیوار، کابل، بالکن یا دیگر اجسامی که ممکن است دور آن پیچیده شود، به آن برخورد کند، زمین بیفتد یا بشکند، قرار ندهید.

اخطار در مورد استفاده

### هشدار در مورد موارد ایمنی چشم

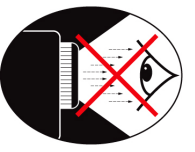

- هیچگاه به صورت مستقیم به درون پرتوی پروژکتور نگاه نکنید. تا آنجایی که ممکن است پشت به پرتوی پروژکتور باشید.
  - در هنگام استفاده از پروژکتور در کلاس درس، در صورتی که از دانش آموزان خواسته می شود موردی را روی صفحه نشان دهند، به خوبی آنها را هدایت کنید.
- برای کاهش قدرت لامپ، از آفتابگیر برای پنجره ها استفاده کنید تا میزان نور محیطی کاهش یابد.

انگلیس

مقدمه

## نمای کلی جعبه محصول

در جعبه را باز کرده و درون آن را بررسی کنید تا مطمئن شوید تمامی قطعات ذکر شده در زیر، در جعبه موجود هستند. اگر موردی کم است، با سرویس مشتریان Optoma تماس بگیرید.

لوازم جانبی های استاندارد

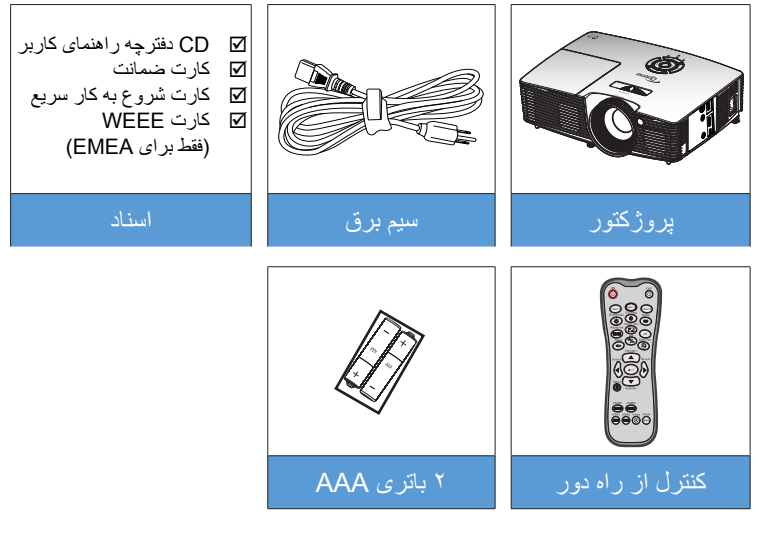

لوازم جانبی های اختیاری

هستند

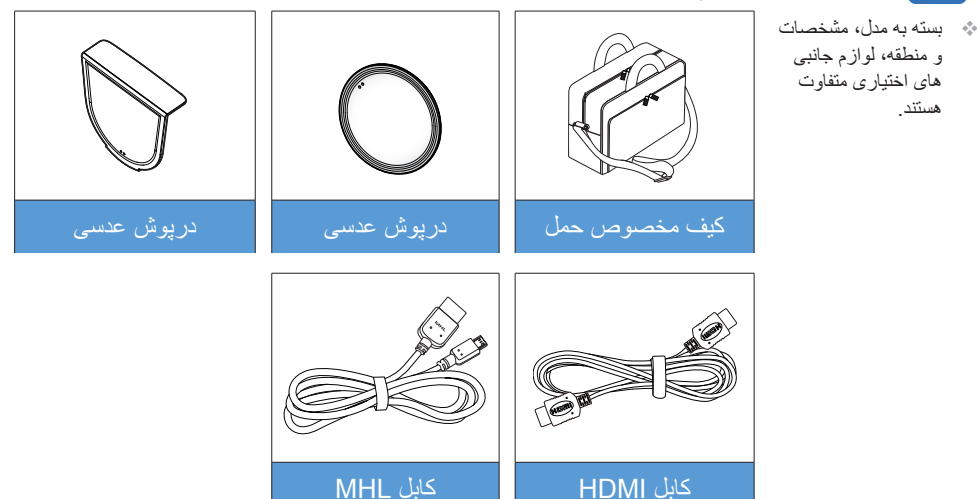

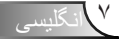

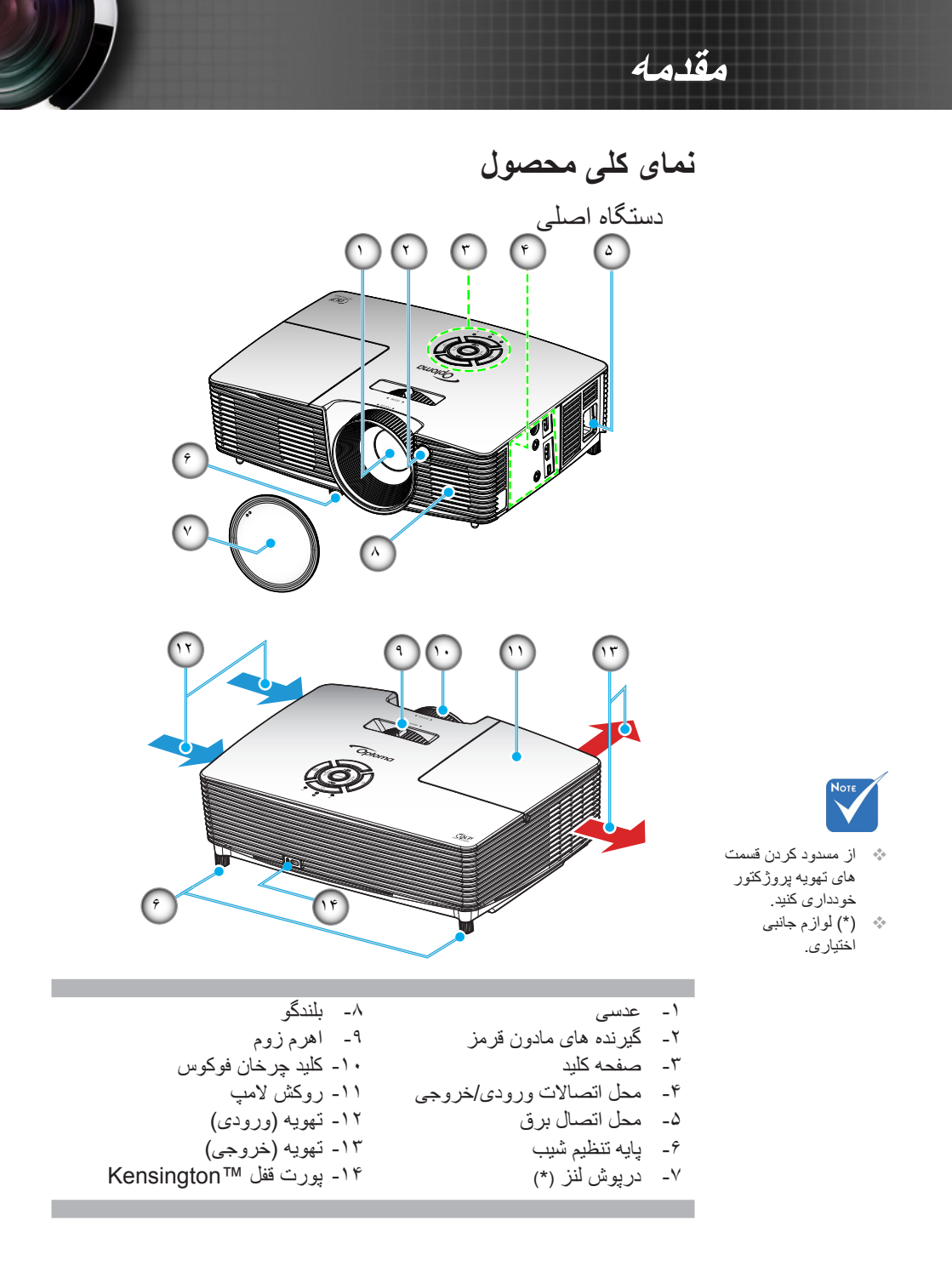

انگلیسی

مقدمه

صفحه كليد

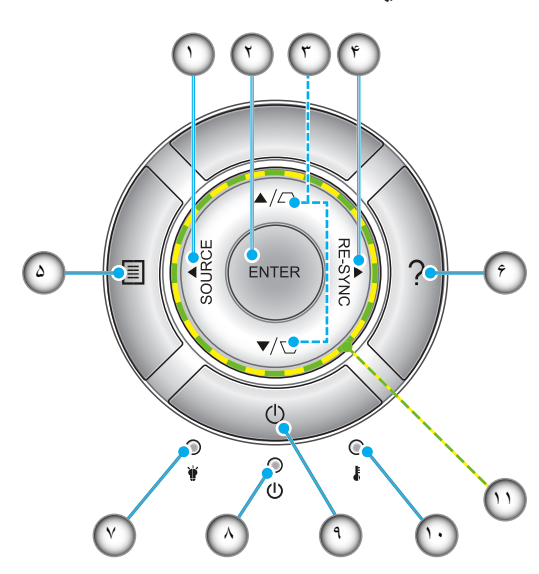

- ۱- منبع
  ۲- ورود
  ۳- تنظیم انحراف تصویر
  ۹- انطباق مجدد
  ۵- منو
  ۶- راهنما
  ۷- چراغ لامپ
  ۸- دیود نوری روشن/آماده بکار
  - ۹- برق ۱۰- چراغ درجه حرارت
  - ۱۱- كليدهاى انتخاب چهارجهتى

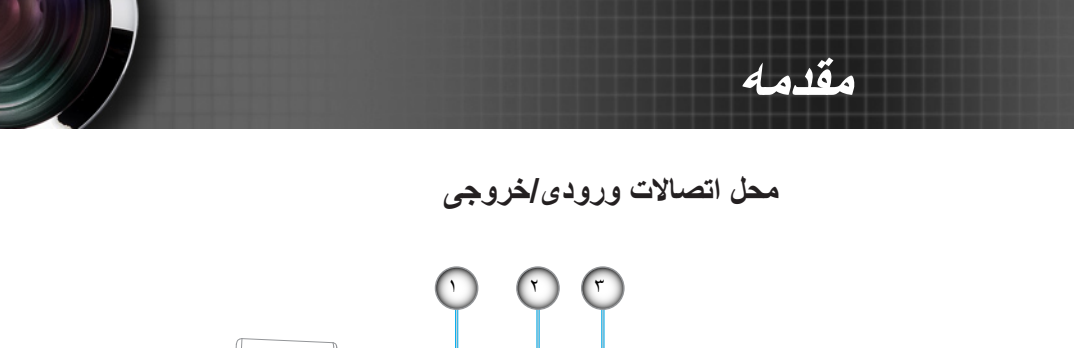

ab sync

٥

HMI 1/ MH

IDMI 2

Ŷ

- ۱۰ چرخ نگهدارنده ۱۲ ولت (۱۲ولت، ۲۵۰ میلی آمپر، فیش کوچک ۳٫۵ میلی متری)
  - ۲- رابط خروجی همگام سازی ۳ بعدی (۵ ولت)

Y

- ۳- رابط HDMI 1/ MHL
  - ۴- نوار امنیتی

٨

- د. رابط خروجی صدا (فیش کوچک ۳٫۵ میلی متری)
  - ۶- رابط HDMI 2
  - ۷- رابط کوچک USB-B (ارتقای میان افزار)
    - . ٨- محل اتصال برق
- ۵۰ ماوس از راه دور به کنترل از راه دور مخصوص نیاز دارد.

انگلیسی

مقدمه

کنترل از راه دور

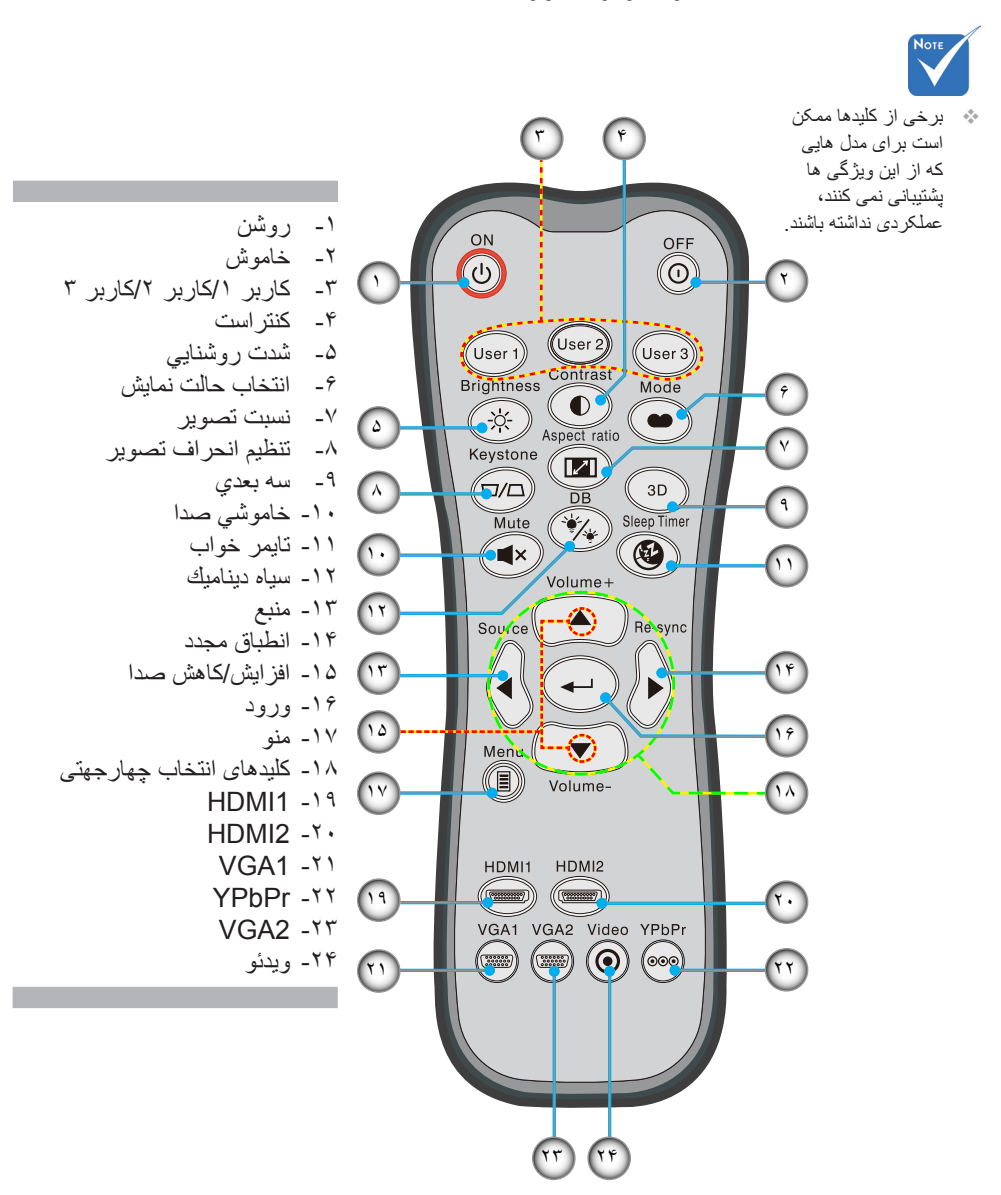

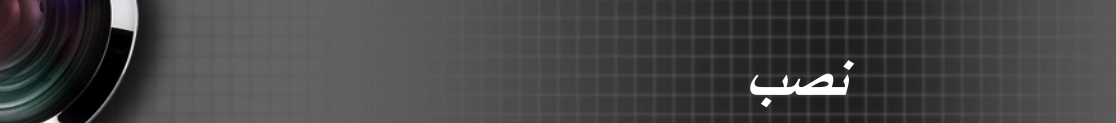

## اتصال به پروژکتور

اتصال رايانه/نوت بوك

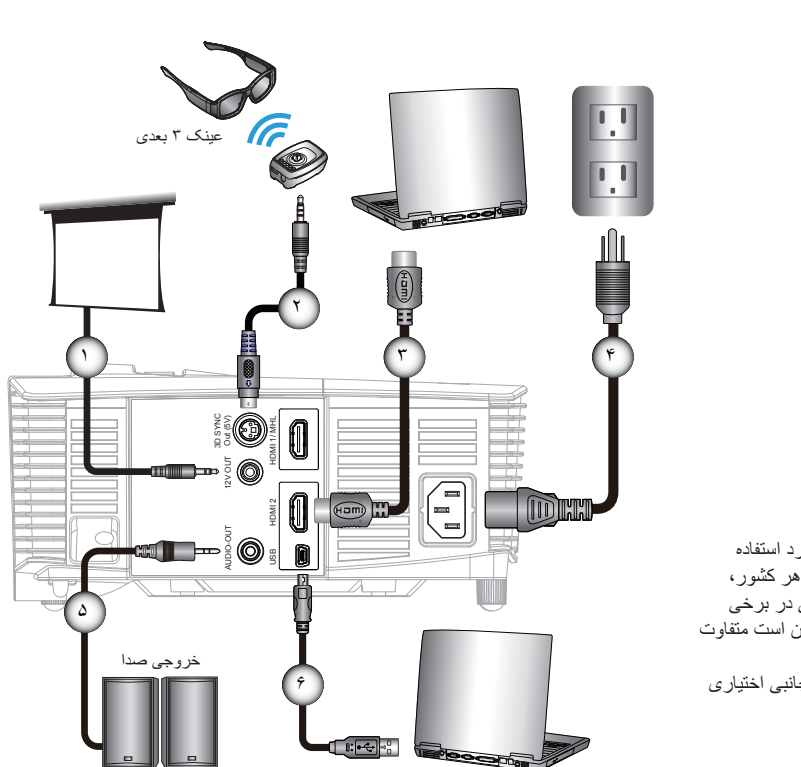

|           | )  |
|-----------|----|
|           | ۲  |
| HDMI *    | ۳  |
| سىم برق   | ۴  |
|           | ۵  |
| USB كابل* | Ŷ. |
|           |    |

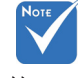

ی به دلیل موارد استفاده متفاوت در هر کشور، لوازم جانبی در برخی مناطق ممکن است متفاوت باشد. \* (\*) لوازم جانبی اختیاری

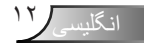

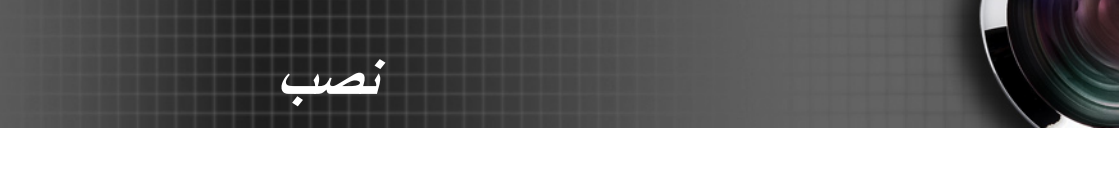

اتصال یک منبع ویدیویی پخش کننده DVD، پخش کننده Blu-ray، دستگاه گیرنده سیگنال، گیرنده HDTV، کنسول بازی

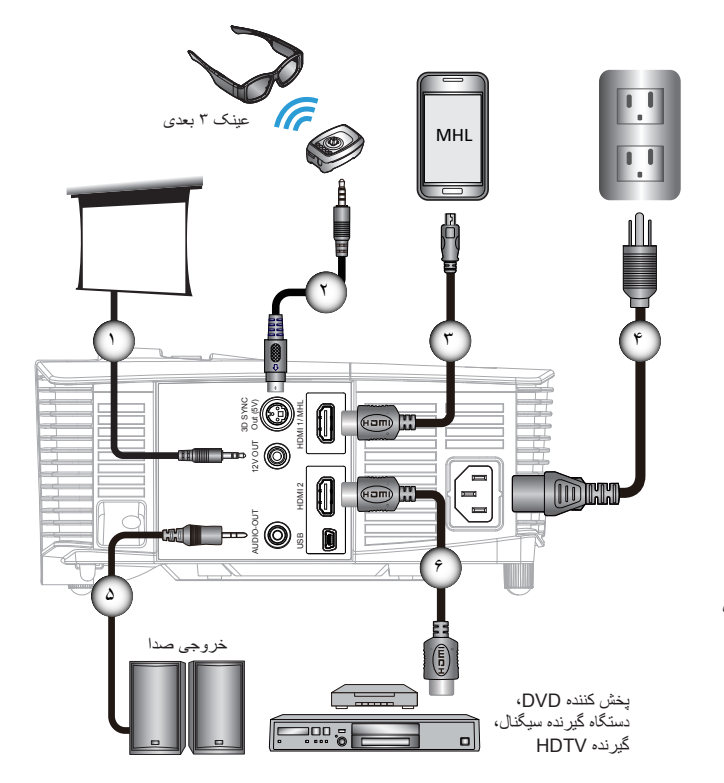

به دلیل موارد استفاده
 متفاوت در هر کشور،
 لوازم جانبی در برخی
 مناطق ممکن است متفاوت
 دارا از در این است

(\*) لوازم جانبی اختیاری

| *دوشاخه برق مستقيم ١٢ ولت     | ۱ |
|-------------------------------|---|
| *کَابِل امیتُر ۳ بعدی         | ۲ |
| (HDMI به MicroUSB) MHL الله * | ۳ |
| ُ سيم برق                     | ۴ |
| *کابل خروجی صدا               | ۵ |
| HDMI كابَل                    | Ŷ |
|                               |   |

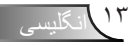

## اتصال به دستگاه های ویدیویی ۳ بعدی

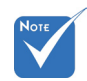

ابتدا باید دستگاه منبع ۳ بعدی و سپس پروژکتور ۳ بعدی را به برق وصل کنید.

پس از اینکه دستگاه خود را همانطور که در نمودار نشان داده شده است با کابل های HDMI متصل کردید، آماده شروع به کار هستید. منبع ویدیوی ۳ بعدی و پروزکتور ۳ بعدی خود را روشن کنید.

#### بازی های PlayStation<sup>®</sup> 3

<u>ua</u>i

- اطمینان حاصل کنید که کنسول خود را به جدیدترین نسخه نرم افزار به روز کرده باشید.
- به "منوی تنظیمات > تنظیمات نمایش > ورودی ویدیو > HDMI" بروید. "خودکار"
   را انتخاب کرده و دستور العمل های روی صفحه را دنبال کنید.
  - دیسک بازی ۳ بعدی را وارد کنید. همچنین می توانید بازی ها (و به روز رسانی های ۳ بعدی) را از طریق شبکه ®PlayStation دانلود کنید.
  - بازی را شروع کنید. در منوی بازی ورودی، گزینه "پخش در حالت "بعدی" را انتخاب کنید.

#### پخش کننده ™Blu-ray 3D

- بررسی کنید که پخش کننده شما بتواند از دیسک ۳ بعدی ™Blu-ray پشتیبانی کند و اینکه خروجی ۳ بعدی فعال باشد.
  - دیسک ۳ بعدی ™Blu-ray را درون پخش کننده بگذارید و "پخش" را فشار دهید.

#### تلویزیون ۳ بعدی (مانند SKY 3D و DirecTV)

- برای فعال کردن کانال های ۳ بعدی در بسته کانال خود، با ارائه دهنده سرویس تلویزیونی خود تماس بگیرید.
  - پس از فعال شدن، به کانال ۳ بعدی جابجا شوید.
  - دو تصویر را کنار به کنار مشاهده خواهید کرد.
- به "حالت SBS" پروژکتور ۳ بعدی جابجا شوید. این گزینه در قسمت "نمایش" منوی روی صفحه پروژکتور قرار دارد.

### دستگاه ۳ بعدی با خروجی سیگنال 2D 1080i کنار به کنار (مانند DV/DC ۳ بعدی)

- دستگاه ۳ بعدی خود را متصل کرده و به محتوای خروجی ۳ بعدی با خروجی ۲ بعدی کنار به کنار در پروژکتور ۳ بعدی جابجا شوید.
  - دو تصویر را کنار به کنار مشاهده خواهید کرد.
- به "حالت SBS" پروژکتور ۳ بعدی جابجا شوید. این گزینه در قسمت "نمایش" منوی روی صفحه پروژکتور قرار دارد.

اگر محتوای ۳ بعدی را از یک منبع HDMI 1.4a مشاهده می کنید (مانند Blu-ray ۳ بعدی)، همیشه باید عینک ۳ بعدی خود را همگام و تراز کنید. در صورت مشاهده محتوای ۳ بعدی از یک منبع HDMI 1.3 (مانند پخش ۳ بعدی با استفاده از حالت SBS)، ممکن است لازم باشد برای بهینه سازی تجربه ۳ بعدی خود، از گزینه 3D Sync-Invert پروژکتور استفاده کنید. این گزینه در قسمت "نمایش ->سه بعدی" منوی روی صفحه پروژکتور قرار دارد.

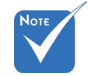

- اگر ویدیوی ورودی یک تصویر ۲ بعدی معمولی باشد، لطفاً "قالب سه بعدی" را فشار دهید و به حالت "خودکار" بروید.
- اگر "حالت SBS" فعال است، محتوای ویدیوی ۲ بعدی به درستی نمایش داده نمی شود.

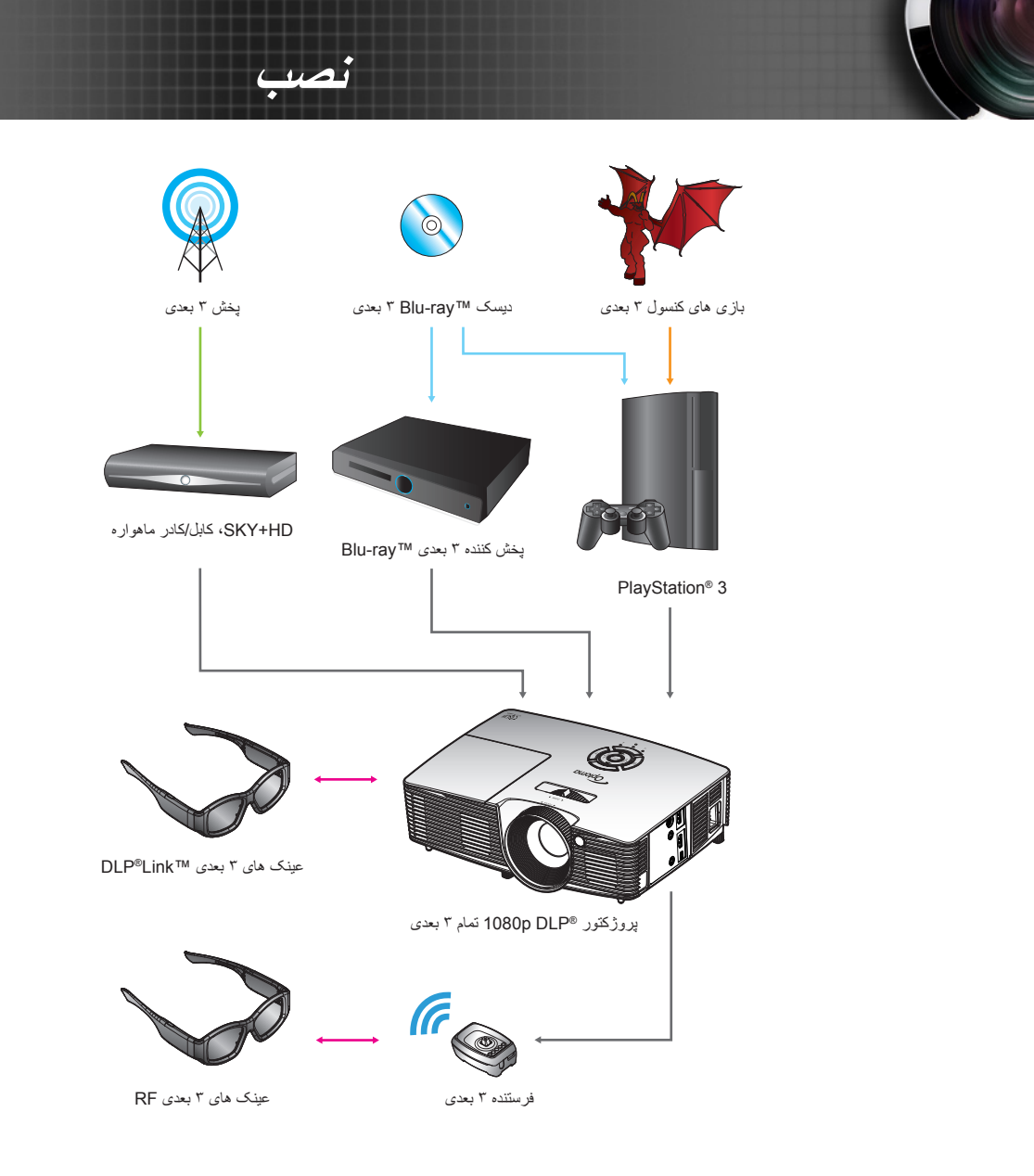

۱۵ انگلیسی

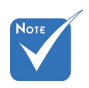

## استفاده از عینک ۳ بعدی

un!

- ۳- "مدل سه بعدی" (خاموش/لینک-DLP /VESA 3D/ DLP بسته به نوع عینک مورد استفاده شما) پروژکتور ۳ بعدی را روشن کنید. این گزینه در قسمت "نمایش" منوی روی صفحه پروژکتور قرار دارد.
  - ۴- عینک ۳ بعدی را روشن کرده و بررسی کنید که تصویر بدون هرگونه ایجاد خستگی در چشمان شما بصورت ۳ بعدی نمایش داده شود.
- ۵- اگر تصویر بصورت ۳ بعدی نمایش داده نمی شود، تنظیمات دستگاه ۳ بعدی را بررسی کنید که آیا تصویر ۳ بعدی را ارسال می کند یا خیر. یا زمانی که سیگنال ورودی 1080i side ۲ بعدی کنار به کنار است، باید "حالت SBS را فعال کرده و مراحل قبلی ۱ تا ۴ را دنبال کنید.
- ۶- برای بهینه سازی تجربه ۳ بعدی خود، ممکن است لازم باشد که از گزینه "تبدیل همگامسه بعدی" پروژکتور استفاده کنید. این گزینه در قسمت "نمایش" منوی روی صفحه پروژکتور قرار دارد.
  - ۲- برای خاموش کردن عینک های ۳ بعدی: دکه "روشن/خاموش" را فشار دهید و نگهدارید تا زمانی که چراغ LED خاموش شود.
    - ۸- برای کسب اطلاعات بیشتر ، به راهنمای کاربر عینک ۳ بعدی یا وب سایت سازنده مراجعه کنید.

بیشتر ، به ر اهنمای کاربر عینک ۳ بعدی مراجعه كنيد.

بر ای کسب اطلاعات

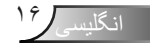

## روشن/خاموش کردن پروژکتور

### روشن کردن پروژکتور

- ۱- درپوش لنز را بردارید.
- ۲- سیم برق و کابل سیگنال را به درستی متصل کنید. پس از اتصال، چراغ روشن/ استندبای به رنگ کهربایی در می آید.

نصب

- ۳- لامپ را با فشردن دکمه "ل" بالای پروژکتور یا روی کنترل از راه دور، روشن کنید. اکنون چراغ روشن/استندبای به رنگ سبز در می آید. صفحه شروع پس از حدود ۱۰ ثانیه ظاهر می شود. در صورت استفاده از پروژکتور برای اولین بار، می توانید زبان مورد نظر خود را پس از نمایش صفحه شروع، از منوی سریع انتخاب کنید.
- ۴- منبعی را که می خواهید روی صفحه نمایش دهید، روشن کرده و متصل نمایید (رایانه، نوت بوک، ویدیو پلیر و غیره). پروژکتور به صورت خودکار منبع را شناسایی می کند. در غیر اینصورت، دکمه منو را فشار داده و به "انتخاب ها" بروید. مطمئن شوید که "قفل منبع تصویر" روی "خاموش" تنظیم شده باشد.
- در صورتی که چند منبع را همزمان وصل می کنید، دکمه "منبع" روی صفحه کنترل یا دکمه های منبع مستقیم بر روی کنترل از راه دور را فشار دهید تا بین ورودی ها جابجا شوید.

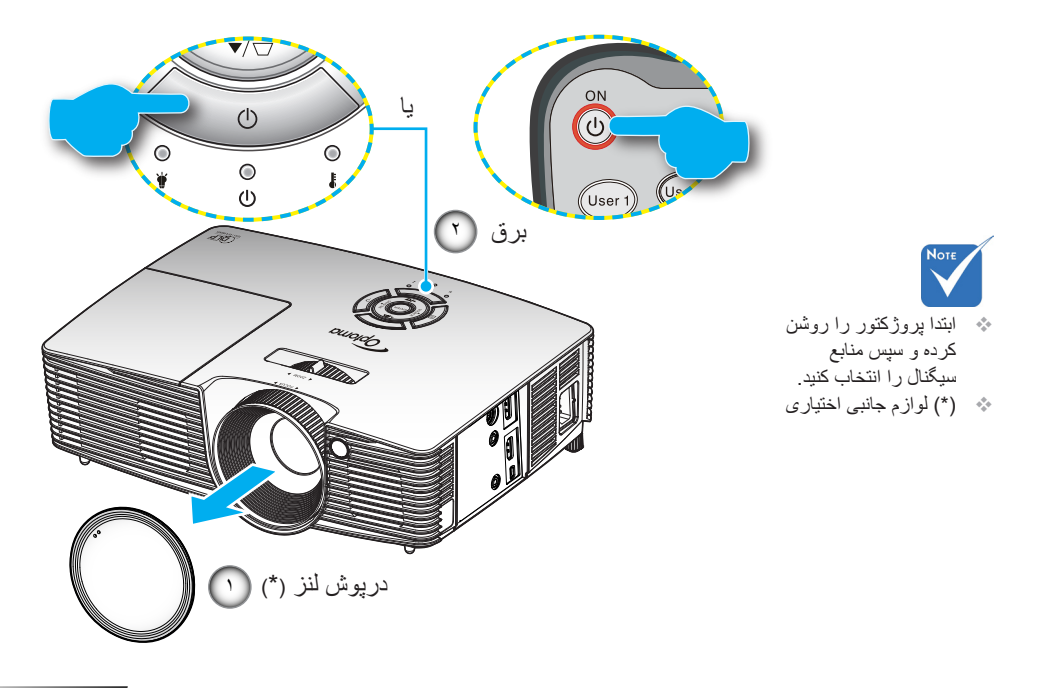

۷۷ انگلیسی

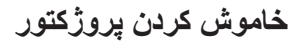

<u>ua</u>j

 ۱- دکمه "<sup>(1)</sup> را از کنترل از راه دور یا "<sup>(1)</sup> را از روی صفحه کلید فشار دهید تا پروژکتور خاموش شود. پیغام زیر بر روی صفحه نمایش داده می شود.

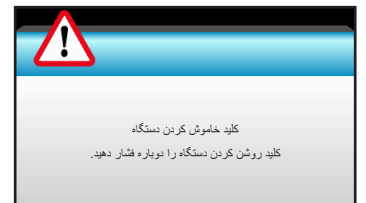

برای تأیید دکمه ") را دوباره فشار دهید، در غیر اینصورت پیام پس از ۱۵ ثانیه ناپدید خواهد شد. هنگامی که دکمه ") برای بار دوم فشار داده می شود، پروژکتور زمان سنج شمارش معکوس را نمایش داده و خاموش می شود.

۲- فن های خنک کننده به مدت ۱۰ ثانیه برای تکمیل چرخه خنک کردن فعال می مانند و چراغ روشن/خاموش/استندبای به رنگ سبز چشمک می زند. کهربایی شدن رنگ چراغ روشن/استندبای به معنای وارد شدن پروژکتور به حالت استندبای است.

در صورتی که می خواهید پروژکتور را دوباره روشن نمایید، باید صبر کنید تا پروژکتور چرخه خنک کردن را کامل کرده و به حالت انتظار درآید. سپس در حالت انتظار، کافی است دکمه "**ل"** را فشار دهید تا پروژکتور دوباره روشن شود.

- ۳- سیم برق را از پریز و پروژکتور جدا کنید.
- ۴- بلافاصله پس از خاموش کردن پروژکتور، اقدام به روشن کردن مجدد آن نکنید.

نشانگر هشدار

هنگامی که نشانگرهای هشدار (قسمت زیر را ببینید) ظاهر می شوند، پروژکنور به صورت خودکار خاموش می شود:

تصب

- چراغ نشانگر "لامپ" به رنگ قرمز در می آید و نشانگر "روشن/استندبای" با رنگ کهربایی چشمک می زند.
- چراغ نشانگر "درجه حرارت" به رنگ قرمز در می آید و نشانگر "روشن/ استندبای" با رنگ کهربایی چشمک می زند. این بدان معنی است که پروژکتور بیش از حد گرم شده است. در شرایط عادی می توان پروژکتور را دوباره روشن کرد.
- چراغ نشانگر "درجه حرارت" به رنگ قرمز چشمک می زند و نشانگر "روشن/ استندبای" با رنگ کهربایی چشمک می زند.

سیم برق را از پروژکتور جدا کنید؛ ۳۰ ثانیه صبر کرده و دوباره امتحان کنید. درصورتی که نشامگر هشدار دوباره روشن می شود، برای دریافت راهنمایی با نزدیکترین مرکز خدمات تماس بگیرید.

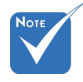

در صورتیکه موارد زیر را در پروژکتور مشاهده کردید، با نزدیکترین مرکز خدمات تماس بگیرید. برای اطلاعات بیشتر به صفحات ۶۵-۹۴ مراجعه کنید.

تنظيم تصوير پخش شده

نصب

### تنظيم ارتفاع پروژكتور

*برای تنظیم ار تفاع تصویر، پروژکتور با پایه بالا برنده مجهز است.* ۱- پایه قابل تنظیم که می خواهید تغییر دهید، در قسمت زیر پروژکتور پیدا کنید. ۲- حلقه قابل تنظیم را ساعتگرد بچرخانید تا پروژکتور بلند شود یا پاد ساعتگرد بچرخانید تا ارتفاعش کم شود. در صورت نیاز برای پایه باقی مانده، تکرار کنید.

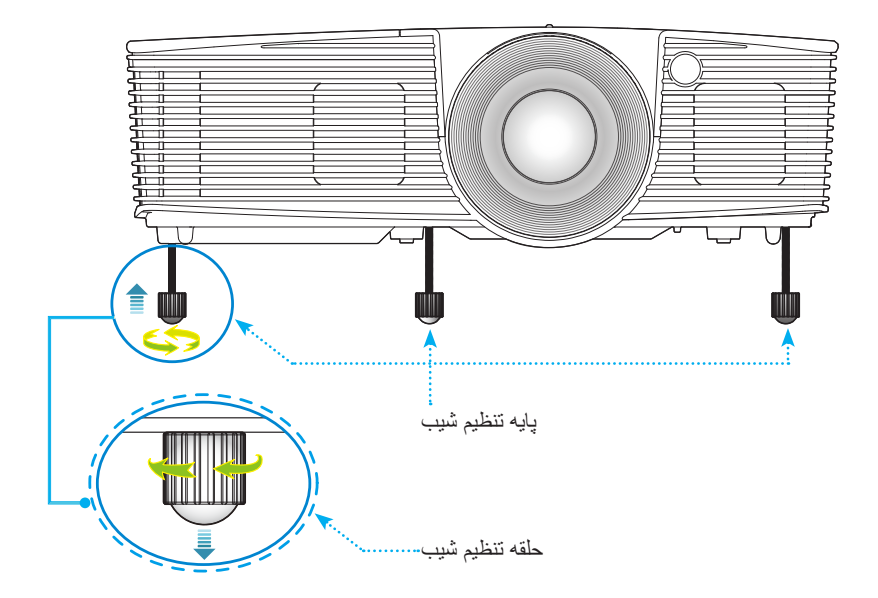

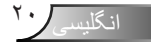

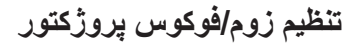

برای زوم به داخل یا خارج می توانید کلید چرخان زوم را بچرخانید. برای تمرکز روی تصویر، کلید چرخان فوکوس را بچرخانید تا تصویر به وضوح دیده شود.

نصب

۴ فاصله زوم کوتاه: پروژکتور در فاصله بین ۱٬۰۹ تا ۱۱٬۱۳ فوت (۳٫۳۳ تا ۳٫۳۹ متر) فوکوس خواهد کرد.

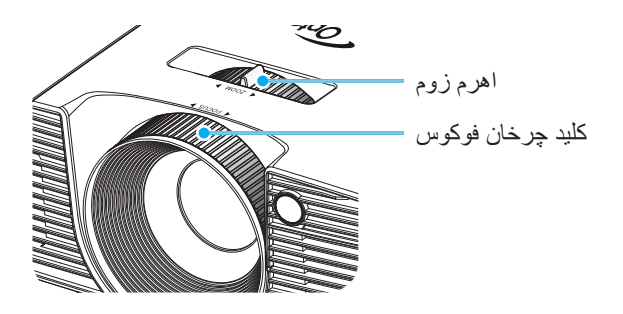

### تنظيم اندازه تصوير يخش شده

اندازه تصویر پروژکتور از ۳۰,۰ اینچ تا ۳۰۷٫۰ اینچ (۷٫۸۰ تا ۷٫۸۰ متر) متغیر است.

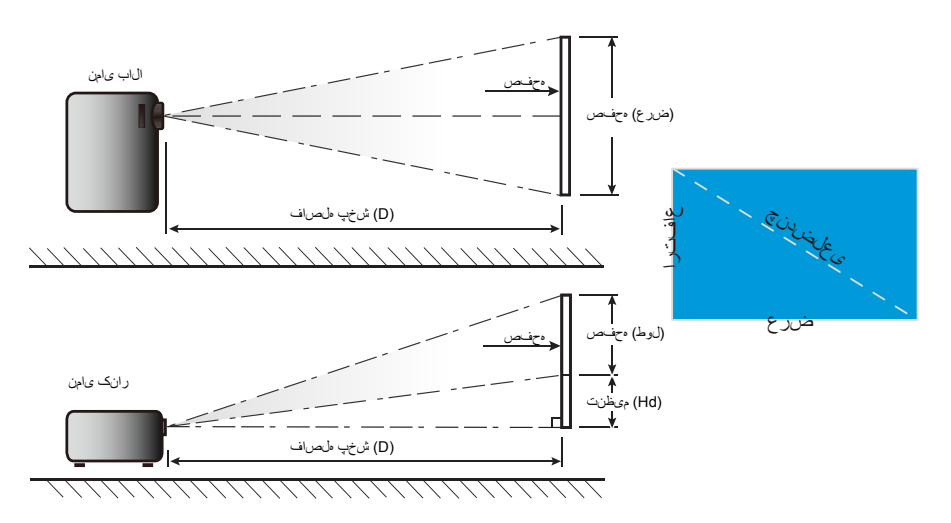

فاصله كوتاه

نصب

| - انحراف عمودي (Hd) |       | فاصله پروژکٽور (D) |       |       | اندازه صفحه عرض x ارتفاع |        |              |        |      |                 |
|---------------------|-------|--------------------|-------|-------|--------------------------|--------|--------------|--------|------|-----------------|
|                     |       | (فوت)              |       | (متر) |                          | (হ     | (متر) (اينچ) |        | (مدَ | طول مورب (اینچ) |
| (اينچ)              | (متر) | ذور                | عريض  | ذور   | عريض                     | ارتفاع | عرض          | ارتفاع | عرض  |                 |
| ۲,۳۵                | ۰,۰۶  | 1,.9               | ١,٠٩  | ۰,۳۳  | ۰,۳۳                     | 14,71  | 19,10        | ۰,۳۷   | •,99 | ۳۰,۰            |
| ۳,۱۴                | ۰,۰۸  | 1,40               | 1,40  | ۰,۴۴  | ۰,۴۴                     | 19,91  | 34,19        | ۰,۵۰   | ۰,۸۹ | ۴۰,۰            |
| 4,71                | •,17  | ۲,۱۷               | ۲,۱۷  | •,99  | ۰,۶۶                     | 89,88  | 57,79        | ۰,۷۵   | ١,٣٣ | ÷.,.            |
| ۵,۴۹                | •,14  | ۲,۵۴               | ۲,۵۴  | ۰,۷۷  | ۰,۷۷                     | 44,44  | ۶۱,۰۱        | ۰,۸۷   | 1,00 | ۷۰,۰            |
| ۶,۲۸                | ۰,۱۶  | ۲,۹۰               | ۲,٩٠  | •,٨٨  | ۰,۸۸                     | 59,77  | 99,77        | ۱,۰۰   | ١,٣٧ | ۸۰,۰            |
| ٧,.۶                | •,1٨  | ۳,۲۶               | ۳,۲۶  | •,99  | ۰,۹۹                     | 44,17  | ٧٨,۴۴        | 1,17   | 1,99 | ۹۰,۰            |
| ٧,٨۴                | ۰,۲۰  | ٣,۶٢               | ٣,۶٢  | ١,١٠  | ۱,۱۰                     | 49,.5  | ۸۷,۱۶        | 1,70   | ۲,۲۱ | ۱۰۰,۰           |
| 9,41                | •,14  | 4,50               | 4,40  | ١,٣٣  | 1,77                     | ۵۸,۸۳  | 1.4,09       | 1,49   | ۲,۶۶ | ۱۲۰,۰           |
| 11,77               | ۰,۳۰  | 0,44               | 0,44  | 1,99  | ١,۶۶                     | ۷۳,۵۴  | ۱۳۰,۷۴       | ١,٨٧   | ۳,۳۲ | 10.,.           |
| 14,17               | ۰,۳۶  | 9,01               | 9,01  | ١,٩٩  | 1,99                     | ۸۸,۲۵  | 109,11       | 7,74   | ۳,۹۸ | ۱۸۰,۰           |
| 19,91               | ٠,٥٠  | 9,.9               | ۹,.۶  | ۲,۷۶  | ۲,۷۶                     | 177,07 | ۲۱۷,۸۹       | ٣,١١   | ۵,۵۳ | ۲۵۰,۰           |
| 17,07               | ۰,۶۰  | ۱۰,۸۷              | ۱۰,۸۷ | ۳,۳۱  | ۳,۳۱                     | ۱۴۷,۰۸ | 791,47       | ۳,۷۴   | 9,94 | ۳۰۰,۰           |
| ۲۴,۰۸               | ۰,۶۱  | 11,17              | 11,17 | ۳,۳۹  | ۳,۳۹                     | 10.,01 | ۲۶۷,۵۷       | ۳,۸۲   | ŕ,٨. | ۳.٧,.           |

این جدول فقط بر ای مر اجعه کاربر تنظیم شده است.

انگلیسی

صفحه کلید و کنترل از راه دور

صفحه كليد

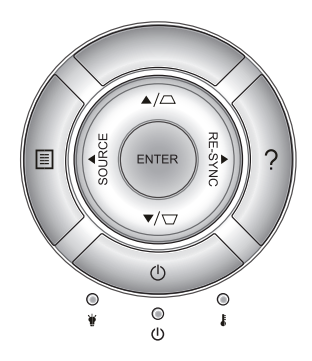

استفاده از صفحه کلید

| به بخش "روشن/خاموش کردن پروژکتور" در صفحات ۱۷-۱۸ مراجعه<br>کنید.                                      | Ċ          | برق                           |
|----------------------------------------------------------------------------------------------------|------------|-------------------------------|
| به صورت خودکار پروژکتور را با منبع ورودی انطباق می دهد.                                               | RE-SYNC    | انطباق مجدد                   |
| انتخاب خود را تاپید کنید.                                                                             | ENTER      | ENTER                         |
| "منبع" را فشار دهید تا بتوانید سیگنال ورودی مورد نظر را انتخاب نمایید.<br>                            | SOURCE     | منبع                          |
| "منو" را فشار دهید تا منوی روی صفحه (OSD) ظاهر شود. برای<br>خروج از (OSD)، دوباره "منو" را فشار دهید. |            | منو                           |
| منوی کمک (فقط هنگامی که منوی صفحه نمایش نشان داده نمی شود<br>در دسترس می باشد).                       | ?          | راهنما                        |
| برای انتخاب موارد یا انجام تنظیم در موارد انتخابی، از <                                               | جهنى       | کلیدهای انتخاب چهار           |
| برای تنظیم انحراف تصویر که در اثر شیب پروژکتور ایجاد می<br>شود 🏹 🗋 کاربرد دارد. (±۴۰ درجه)            |            | تنظيم انحراف<br>تصوير         |
| وضعیت لامپ پروژکتور را نشان می دهد.                                                                   | ₩ 0        | چراغ لامپ                     |
| وضعیت درجه حرارت پروژکتور را نشان می دهد.                                                             | 10         | چراغ درجه حرارت               |
| وضعیت پروژکتور را نشان می دهد.                                                                        | <b>৩</b> 0 | دیود نوری روشن/<br>آماده بکار |

۲۳ انگلیسی

کنترل از راه دور

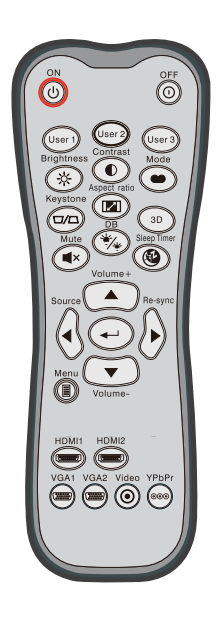

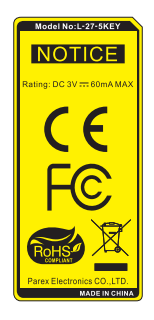

| استفاده از کنترل از         | ر اه د                     | ور                                                                                                    |
|-----------------------------|----------------------------|----------------------------------------------------------------------------------------------------|
| روشن                        | С<br>U                     | پروژکتور را روشن کنید.                                                                                 |
| خاموش                       | 0                          | پروژکنور را خاموش کنید.                                                                                |
| کاربر ۱/کاربر ۲/<br>کاربر ۳ | User 1<br>User 2<br>User 3 | کلیدهای تعریف شده توسط کاربر برای تنظیم کردن به صفحه<br>۵۲ مراجعه کنید.                                |
| شدت روشنايي                 | -兴-                        | برای تنظیم شدت روشنایی تصویر کاربرد دارد.                                                              |
| كنتراست                     |                            | درجه اختلاف بین روشنترین و تاریکترین قسمتهای تصویر<br>را کنترل کنید.                                   |
| حالت                        | •                          | یک حالت نمایش را بر ای تنظیمات بهینه شده در بر نامه های<br>مختلف انتخاب کنید. (به صفحه ۳۴ مراجعه کنید) |
| تنظيم انحراف<br>تصوير       |                            | انحراف تصویری را که در اثر شیب پروژکتور ایجاد می<br>شود، اصلاح کنید.                                   |
| نسبت تصوير                  |                            | برای تغییر نسبت ابعادی تصویر نمایش داده شده، فشار دهید.                                                |
| سه بعدي                     | 3D                         | به صورت دستی حالت ۳ بعدی منطبق با محتوای ۳ بعدی<br>خود را انتخاب کنید.                                 |
| خاموشي صدا                  | ×                          | صدا موقتاً خاموش/روشن مي شود.                                                                          |
| DB<br>(سیاہ دینامیک)        | */*                        | به صورت خودکار میزان روشنایی تصویر را تنظیم می کند<br>تا بهترین کنتراست ایجاد شود.                     |
| تايمر خواب                  | æ                          | مقدار زمان تایمر شمارش معکوس را تنظیم می کند.                                                          |
| افز ایش/کاهش صدا            |                            | بر ای افز ایش/کاهش میز ان صدا، تنظیم کنید.                                                             |
| منبع                        |                            | "منبع" را فشار دهید تا بتوانید سیگنال ورودی مورد نظر را<br>انتخاب نمایید.                              |
| انطباق مجدد                 |                            | به صورت خودکار پروژکتور را با منبع ورودی تطبیق می<br>دهد.                                              |

انگلیسی ۲۴

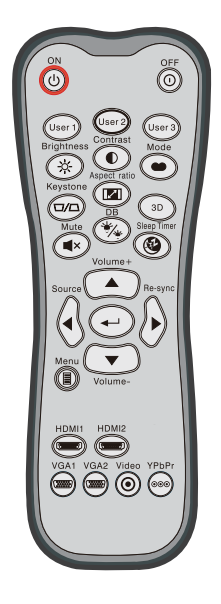

| ل از راه دو   | اه دور                                                                      | استفاده از کنترل            |
|---------------|-----------------------------------------------------------------------------|-----------------------------|
| لــــ         | انتخاب خود را تایید کنید.                                                   | ورود                        |
| منو ا         | منوهای روی صفحه پروژکتور را نمایش داده یا از آنها خارج<br>می شود.           | منو                         |
| I1"<br>HL     | "HDMI1" را فشار دهید تا منبع را از رابط / HDMI 1<br>MHL انتخاب کنید.        | HDMI1                       |
| 12"<br>انتخ   | "HDMI2" را فشار دهید تا منبع را از رابط HDMI 2<br>انتخاب کنید.              | HDMI2                       |
| (******) بدور | بدون عملكرد.                                                                | VGA1                        |
| ( بدور        | بدون عملكرد.                                                                | VGA2                        |
| ف بدور        | بدون عملكرد.                                                                | ويدئو                       |
| ⊚⊚⊚ بدور      | بدون عملكرد.                                                                | YPbPr                       |
|               | برای انتخاب موارد یا انجام تنظیم در موارد انتخابی، از<br>کی استفاده می شود. | کلیدهای انتخاب<br>چهار جهتی |

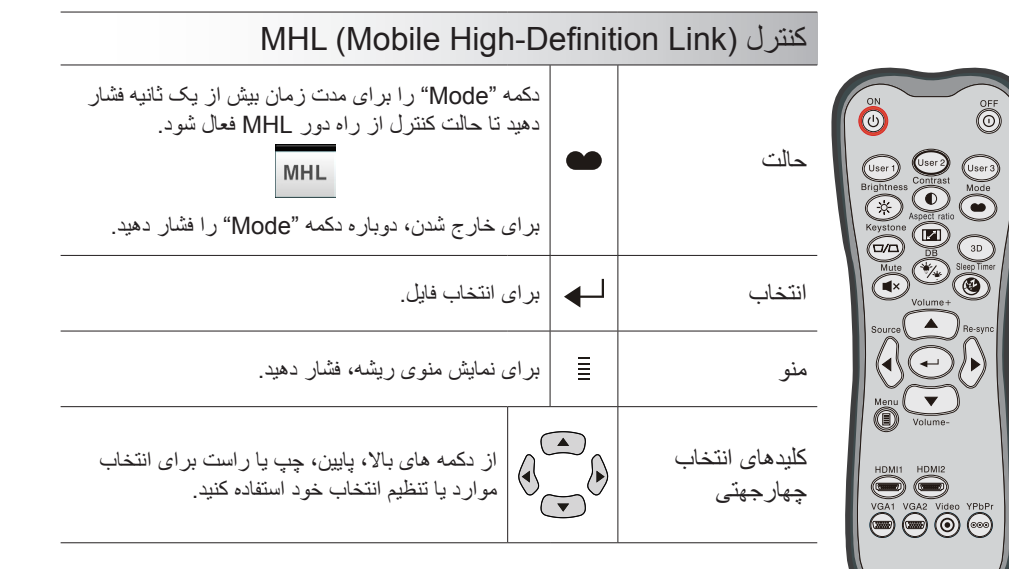

کنترل های کاربر

### نصب باتری ها

دو باتری سایز AAA برای کنترل از راه دور ارائه می شود.

تنها با باتری همسان یا بر ابر که از سوی سازنده تأیید شده تعویض نمایید.

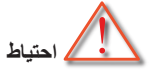

استفاده نامناسب از باتری ها می تواند سبب نشت شیمیایی یا انفجار شود. دستورالعمل های زیر را دنبال کنید.

باتری هایی از نوع مختلف را با یکدیگر ترکیب نکنید. انواع مختلف باتری دارای مشخصات متفاوتی هستند.

از باتری های کهنه و نو همراه با یکدیگر استفاده نکنید. ترکیب باتری های قدیمی و جدید می تواند طول عمر باتری های جدید را کوتاه کرده یا سبب ایجاد نشت مواد شیمیایی در باتری های قدیمی شود.

به محض تمام شدن باتری ها، آنها را بیرون بیاورید. مواد شیمیایی که از باتری ها بیرون می ریزند با پوست تماس برقرار می کنند و ممکن است سبب ایجاد دانه هایی بر روی پوست شوند. در صورت مشاهده نشت مواد شیمیایی، با کمک یک پارچه به طور کامل آن را پاک کنید.

باتری های ارائه شده با این دستگاه ممکن است بسته به شرایط نگهداری از طول عمر کمتری برخوردار باشند.

اگر برای مدت زمان طولانی نمی خواهید از کنترل از راه دور استفاده کنید، باتری ها را از آن بیرون بیلورید.

هنگامی که باتری را دور می اندازید، از قوانین موجود در آن منطقه یا کشور تبعیت کنید.

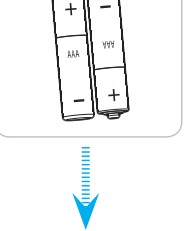

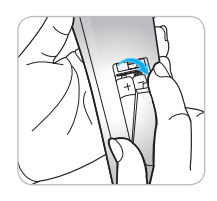

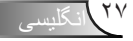

استفاده از دکمه راهنما

عملکرد دکمه راهنما این است که به شما اطمینان دهد نصب و تنظیم و عملیات به راحتی انجام می شود. دکمه "?" را از روی صفحه کلید فشار دهید تا منوی راهنما باز شود.

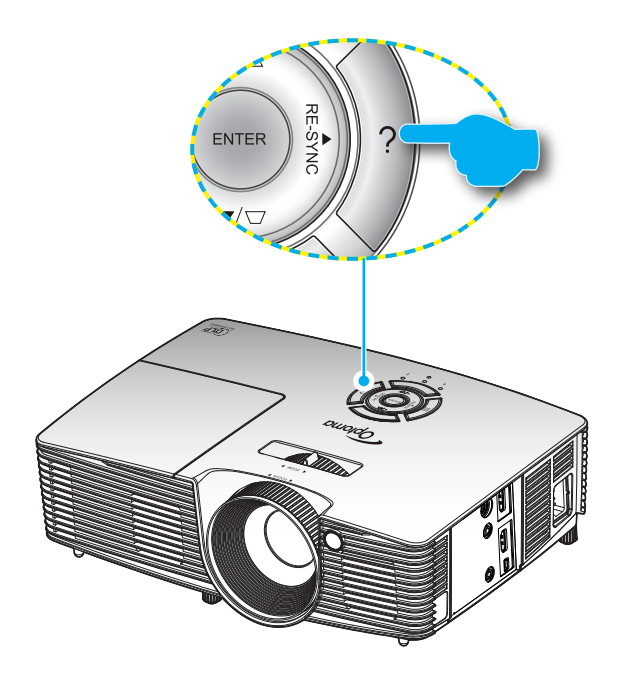

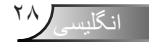

دکمه منوی ر اهنما تنها زمانی کار می کند که هیچ منبع ورودی شناسایی نشده باشد.

| راهنما                     |        |
|----------------------------|--------|
| عدم نمایش تصویر روی صفحه 📀 |        |
|                            |        |
|                            | خروج 🏞 |

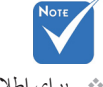

برای اطلاع از سایر جزئیات، لطفاً به بخش "عیب یابی" در صفحات ۵۴-۵۴ مراجعه کنید.

| ر اهنما                                                                                                |
|----------------------------------------------------------------------------------------------------|
| عدم نمایش تصویر روی صفحه 📀                                                                             |
| ◄ اطمینان حاصل کنید که تمامی اتصالات و اتصال برق به درستی و بر اساس دستور العمل بخش نصب ر اهنمای کاربر |
| برقرار است.                                                                                            |
| اطمینان حاصل کنید که تمامی پینهای کانکتر رها نشکسته و خم نیستند.                                       |
| ◄ مطمئن شوید که قابلیت [AV MUTE] فعال نیست.                                                            |
| [بعدى]                                                                                                 |
| خروج 🏞                                                                                                 |

| راهنما                                                                                                    |        |
|----------------------------------------------------------------------------------------------------|--------|
| عدم نمایش تصویر روی صفحه 📀                                                                                                    |        |
| <ul> <li>لگر از لو تاب استفاده می کنید:</li> <li>۱۱ اینداه بر اساس دستور العملهای فوق رز ولوشن کامپیوتر را تنظیم کنید.</li> </ul> |        |
| ۲- تنظیمات خروجی را انجام دهید.برای نمونه:[F4]+[F4]                                                                               |        |
| Acer $\rightarrow$ [Fn]+[F5] IBM/Lenovo $\rightarrow$ [Fn]+[F7]<br>Asus $\rightarrow$ [Fn]+[F8] HP/Compaq $\rightarrow$ [Fn]+[F4] |        |
| Gateway $\rightarrow$ [Fn]+[F4] Toshiba $\rightarrow$ [Fn]+[F5]                                                                   |        |
| Mac Apple:<br>System Preference -> Display -> Arrangement -> Mirror display                                                       |        |
| [قبلی]                                                                                                    |        |
|                                                                                                    | خروج 🌪 |

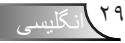

در صورتی که منبع ورودی شناسایی شده باشد و دکمه راهنما فشار داده شود، صفحات زیر ظاهر شده و به تشخیص مشکل کمک می کنند.

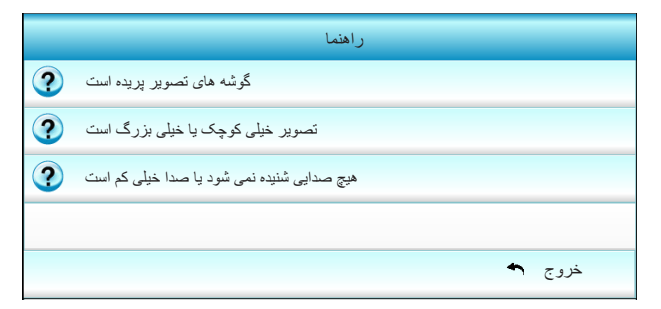

| راهنما                                                                          |
|---------------------------------------------------------------------------------|
| گوشه های تصویر پریده است 📀                                                      |
| ◄ در صورت امکان، جاي پروژکتور طوري تغيير دهيد تا در مرکز صفحه نمايش قرار بگيرد. |
|                                                                                 |
| ◄ دكمه [- / + KEYSTONE] را فشار دهدِ نا لبه ها روى كنترل از راه دور عمودى شوند. |
|                                                                                 |
| [KEYSTONE + / -]                                                                |
| خروج 🏞                                                                          |

| راهنما                                                                                                    |  |
|----------------------------------------------------------------------------------------------------|--|
| تصویر خپلی کوچک یا خیلی بزرگ است.                                                                                                |  |
| روى پروژكتور حلقه زوم را تنظیم کنید.                                                                                             |  |
| ◄ پروڑکٽور را به پرده نزدیک یا از آن دور کنید.                                                                                   |  |
| ◄ دکمه [MENU] روی کنترل از راه دور یا پانل پروژکتور را فشار دهید، به "DISPLAY   Format" بروید و<br>تنظیمات مختلف را آزمایش کنید. |  |
| [نمایش   فرمت]                                                                                                    |  |
| خروج 🏞                                                                                                    |  |

کنترل های کاربر

### منوهای روی صفحه

این پروژکتور مجهز به منوهای روی صفحه چندزبانه است که به شما امکان می دهد تصاویر را تنظیم کرده و مجموعه ای از تنظیمات را تغییر دهید. پروژکتور به صورت خودکار منبع را شناسایی می کند.

چگونگی عملکرد

- ۱- برای باز کردن منوی روی صفحه، دکمه "Menu" روی کنترل از راه دور یا صفحه کلید را فشار دهید.
- ۲ هنگامی که OSD ظاهر شد، از کلیدهای ◄◄ برای انتخاب هر یک از آیتم های منوص اصلی استفاده کنید. در حین انتخاب در یک صفحه خاص، دکمه ▼ یا "ورود" را فشار دهید تا وارد منوی فرعی شوید.
- ۳- از کلیدهای ▲ ▼ برای انتخاب مورد دلخواه در منوی فرعی استفاده کرده و سپس ◄ یا کلید "ورود" را برای مشاهده تنظیمات بیشتر استفاده کنید. یا استفاده از کلید ◄◄، تنظیمات را انجام دهید.
  - ۴- آیتم بعدی را که باید تنظیم شود در منوی فرعی انتخاب نموده و مطابق بالا عمل کنید.
  - ۵- برای تایید دکمه "ورود" یا "منو" را فشار دهید که در این صورت صفحه به منوی اصلی باز می گردد.
    - ۶- برای خروج، دوباره دکمه "منو" را فشار دهید. منوی OSD بسته شده و پروژکتور به صورت خودکار تنظیمات جدید را ذخیره می کند.

| منوی اصلی |       | I                 |     | ×  | 000     |           |
|-----------|-------|-------------------|-----|----|---------|-----------|
|           |       |                   | وير | ئص |         |           |
|           | ☆     | انتخاب حالت نمایش |     |    | 🕨 سیتما |           |
|           | ₽     | شدت روشنايي       |     |    | 0 🕨     |           |
|           | 0     | كنثراست           |     |    | 0 🕨     |           |
| منوي فرعي | Δ     | تيزي رنگ          |     |    | 8 🕨     | تنظيمات — |
|           | ⊕     | پیشرفته           |     |    | ×       |           |
|           | • • • |                   |     |    |         | 1         |

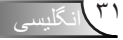

کنترل های کاربر

نمودار درختي منو

| تنظيمات                                                   |                                 | منوى فرعى                   | منوى اصلى |
|-----------------------------------------------------------|---------------------------------|-----------------------------|-----------|
| سينما / مرجع / شفاف / روشنائي / سه بعدي / كاربر / ISF Day |                                 | انتخاب حالت نمايش           | تصوير     |
| _ / ISF Night / بازی                                      |                                 | 11.8                        |           |
|                                                           |                                 |                             |           |
| 0.~0                                                      |                                 | خلار است<br>#11: را ع       |           |
| ۵۰۰۵۰-<br>۵۰۰۵۰-                                          |                                 | ·سبع<br>#'در چه رنگ         |           |
| 10~1                                                      |                                 | کنزی رنگ                    |           |
| 1.~.                                                      | کاهش صدای مز احم                |                             |           |
| فیلم / ویدنو / گرافیك / استاندارد                         | گاما                            |                             |           |
| 1.~1                                                      | BrilliantColor™                 |                             |           |
| خاموش / روشن                                              | مىياە دىنامىڭ                   |                             |           |
| گرم / استاندارد / سرد / سرد                               | انتخاب حالتهاي رنگ              |                             |           |
| مبز / أبي / كبود رنگ / اشباع / تقویت<br>لخمی / زرد        | تنظیمات رنگ مزر / م<br>/ قرمز گ |                             |           |
| قرمز / سبز / آبي                                          | سفید<br>تنظیم مح                |                             |           |
|                                                           | فنابينگ                         |                             |           |
| لموتكار / RGB (۱۰-۱۰) RGB (۲-۱۰۱) ا ۲۵۷                   | فضاي ريڪ                        |                             |           |
|                                                           |                                 | تنظيم مجدد                  |           |
|                                                           | ······                          | خروج                        |           |
| LBX / 9:14 / ۳:۴ / LBX / اصلي / بسیار عریض                | · · _ · _ · _ · _ · _ · _ · _   | قالب                        | نمایش     |
| ۵~.                                                       |                                 | پوشاننده كناري              | 0,        |
| 1.~.                                                      |                                 | بزرگنماني / زوم             |           |
| 1~1                                                       | н ј                             | Image Shift                 |           |
| 1~1                                                       | vJ                              |                             |           |
| ۴.~۴                                                      |                                 | عمودي دشديسگي               |           |
| خاموش / لينك-VESA 3D / DLP                                | مدل سه بعدی                     | سه بعدي                     |           |
| sBS / Top and Bottom / Frame Sequential / خودکار          | قالب سه بعدی                    |                             |           |
| سه بعدي / L / R                                           | 2D← 3D                          |                             |           |
| ر وشن / خاموش                                             | ** تبدیل همگامسه بعدی           |                             |           |
|                                                           | لحروج                           |                             |           |
| English / Deutoch / Expressio / Holispe                   |                                 | خروج                        |           |
| English / Deutsch / Français / Italiano                   |                                 | C+O                         | سطيمات    |
| Nederlands / Norsk/Dansk / Polski /                       |                                 |                             |           |
| Suomi / Русский / ελληνικά / Magyar                       |                                 |                             |           |
| ار بي ا فارسي / Čeština / عربي ا فارسي / 繁體中文 /           |                                 |                             |           |
| 简体中文 / 日本語 / 한국어 / ไทย /                                  |                                 |                             |           |
| Türkçe / Việt / Bahasa Indonesia /                        |                                 |                             |           |
| Română                                                    |                                 |                             |           |
| a 🛃 a 🔚 a 🏲                                               |                                 | پخش تصوير                   |           |
|                                                           |                                 | موقعیت منو در<br>صفحه نمایش |           |
| <br>روشن / خاموش                                          | Internal Speaker                | تنظيمات صدا                 |           |
| روشن / خاموش                                              | خاموشي صدا                      |                             |           |
| 1.~.                                                      | درجه صدا                        |                             |           |
|                                                           | خروج                            |                             |           |
|                                                           |                                 |                             |           |

| منوى اصلى | منوي فر عي              |        |                                               | تنظيمات                                                 |
|-----------|-------------------------|--------|-----------------------------------------------|---------------------------------------------------------|
| تنظيمات   | ايمني                   | ٦      | ىلى                                           | روشن / خاموش                                            |
| -         |                         |        | مر ايمني                                      | ماہ / روز / ساعت                                        |
|           |                         | _      | يير رمز عبور                                  |                                                         |
|           |                         | — J    | روج                                           |                                                         |
|           | پیشرفته                 | ٦<br>٦ | گو                                            | پیش فرض / خنٹی / کاربر                                  |
|           |                         | _      | بط تصوير لوگو                                 |                                                         |
|           |                         | — J    | روج                                           |                                                         |
|           | خروج                    |        |                                               |                                                         |
| انتخاب ها | منبع تصوير              |        |                                               | HDMI 1 / MHL / HDMI 2                                   |
|           | ورودي                   |        |                                               |                                                         |
|           | قفل منبع تصوير          |        |                                               | روشن / خاموش                                            |
|           | ارتفاع زياد             |        |                                               | روشن / خاموش                                            |
|           | پنهان کردن              |        |                                               | روشن / خاموش                                            |
|           | اطلاعات                 |        |                                               |                                                         |
|           | قفل کلید                |        |                                               | روشن / خاموش                                            |
|           | الكوي تست               |        |                                               | هيچکدام / شبکه / الگوي سفيد                             |
|           | عملكر د مادون           |        |                                               | همه / جلو / بالا / خاموش                                |
|           | قرمز                    |        |                                               |                                                         |
|           | چرخ نگهدارنده<br>۱۲ ولت |        |                                               | خاموش / روشن / نمايش سه بعدي بصورت اتوماتيك             |
|           | ر نگ ز مینه             |        |                                               | سیاہ / قر مز / آبی / سیز / سفید                         |
|           | تنظيمات لامب            |        | ر کر د لامب (ساعت)                            |                                                         |
|           |                         | -1     | آوری کار کر د لامت                            | روشرن/خاموش                                             |
|           |                         | -      | رري ري<br>الت لامت                            | ر و شنائی / حالت صر فه جو تی / و ایسته به ند وی محر که: |
|           |                         |        |                                               | جنباننده، پويا                                          |
|           |                         | -      | ظيم مجدد لامب                                 | بله / خیر                                               |
|           |                         | — J    | روح                                           |                                                         |
|           | HDMI Link               |        | HDMI Lin                                      | خاموش/ ( و شرن                                          |
|           | Settings                | — )    | تلو بز يو ن موجو د است                        | بله / خبر                                               |
|           |                         | -      | Power On Lin                                  | P.I ← Device / Device ← Mutual / P.I                    |
|           |                         | -      | Power Off Lin                                 | inter Bottoor Bottoor Indiana inter                     |
|           |                         | -      | 1 01101 011 E11                               | 0.00.00                                                 |
|           | il citadari             | -:     |                                               | / HDMI Link / 145 / 510 (147) - (147) / 510 (148)       |
|           | یسیونے از<br>راہ دور    | 1      | ریز ۲۰ ۲۰۰۰ ریز ۲۰<br>زیز ۳                   | اللَّوى تست / حذف تصوير                                 |
|           |                         | — J    |                                               | ,.                                                      |
|           | ىيى قتە                 |        | ریزی<br>ایشن که دن مستقیم                     | خامه ش / ر ه شن                                         |
|           |                         | - 1    | یس طردی میشیم<br>اقارد مان خامه شد. خه دکار   |                                                         |
|           |                         | - 1    | القارية مان خاميش سويسرر<br>القارية مان خاميش | 99.~.                                                   |
|           |                         | - 1    | این رسان میشوسی<br>آیند شد خامه (آمادمدان )   | قدال / خد قوال                                          |
|           |                         | — J    | ب ج<br>و ج                                    | فعان / غیرهان                                           |
|           | تنظيه محدد              | -1-    | دری<br>ل                                      | انصر اف / بله                                           |
|           |                         | -      | -ى                                            | التحديد الذي الم                                        |
|           |                         |        | ~                                             | التقراف ريد                                             |

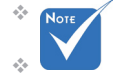

- Nore کلفاً توجه داشته باشید که منوهای روی صفحه (OSD) بر حسب نوع سیگنال انتخابی و مدل پروژکتور مورد استفاده، متغیر هستند.
- (#۱، #۲) "اشباع" و "درجه رنگ" در HDMI YUV قابل دسترسی هستند نه در HDMI RGB.
  - \* (#۳) "تبدیل همگامسه بعدی" تنها در صورت فعال بودن 3D قابل استفاده است.

کنترل های کاربر

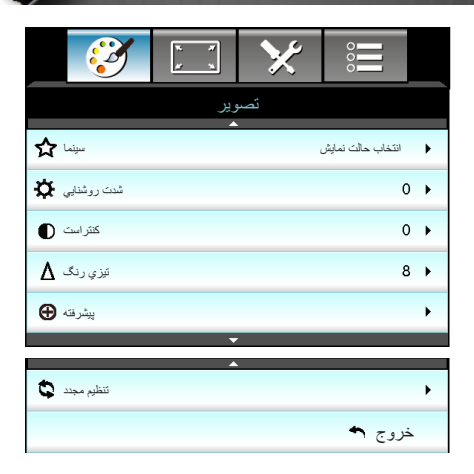

انتخاب حالت نمايش

تصوير

موارد از پیش تنظیم شده بسیاری بر ای انواع مختلف تصاویر در کارخانه تعبیه شده است. سینما: بر ای سینمای خانگی. مرجع: از این حالت برای تهیه و بخش تصویر به همان گونه ای استفاده می شود که کارگردان یک فیلم در نظر دارد. تنظیمات رنگ، درجه رنگ، روشنایی، کنتر است و گاما همگی بر اساس سطوح مرجع استاندارد پیکربندی مي شوند. شفاف: بهینه سازی شده است تا تصاویری با رنگ های کاملاً روشن ایجاد شود. روشنائی: حداکثر میزان روشنایی از ورودی رایانه. سه بعدی: تنظیمات توصیه شده بر ای حالت سه بعدی فعال است. هر تنظیم دیگری که توسط کاربر در حالت سه بعدی صورت گیرد، برای استفاده بعدی ذخير ه خو اهد شد. کاربر: تنظیمات کاربر. ISF Dav: تصاویر با استفاده از حالت ISF Day بهینه شده است تا به طور كامل تنظيم شده و كيفيت تصوير بالايي را ايجاد كند. ISF Night: تصاویر با استفاده از حالت ISF Night بهینه شده است تا به طور كامل تنظيم شده و كيفيت تصوير بالايي را ايجاد كند. بازي: براي محتواي بازي. شدت روشنايي برای تنظیم شدت روشنایی تصویر کاربرد دارد. دکمه 🕨 را فشار دهید تا تصویر تیره تر شود. ♦ دكمه ◄ را فشار دهيد تا تصوير روشن تر شود.

\* "ISF Night" زمانی که حالت های ISF تنظیم نشده اند، نمایش داده نمی شود.

از گاریں

کنتراست درجه اختلاف بین روشنترین وتیره ترین نقاط تصویر را کنترل می کند. دکمه ◄ را فشار دهید تا کنتراست کاهش یابد.
 دکمه ◄ را فشار دهید تا کنتراست افزایش یابد.
 یتری رنگ
 دکمه ◄ را فشار دهید تا وضوح رنگ کاهش یابد.
 دکمه ◄ را فشار دهید تا وضوح رنگ افزایش یابد.
 دکمه ◄ را فشار دهید تا وضوح رنگ افزایش یابد.
 دکمه ◄ را فشار دهید تا وضوح رنگ کاهش یابد.
 دکمه ◄ را فشار دهید تا وضوح رنگ کاهش یابد.

کنترل های کاربر

|                    | ×        |        |   |
|--------------------|----------|--------|---|
| رير                | تصو      |        |   |
| فته                | پيشر     |        |   |
|                    | <u> </u> |        |   |
| كاهش صداي مزاحم    |          | 10     | • |
| گاہا               |          | فيلم   | • |
| BrilliantColor™    |          | 10     | • |
| سياه ديتاميك       |          | کم     | • |
| انتغاب حالتهاي رنگ |          | متوسط  | • |
| تتظیمك رنگ         |          |        | • |
|                    | -        |        |   |
| فضاي رنگخودکار     | <u></u>  |        | • |
|                    |          | خروج ٩ |   |

كاهش صداي مزاحم

تصوير |پيشرفته

عملکرد کاهش صدای مزاحم، میزان صدای مزاحم قابل مشاهده در سیگنال را کاهش می دهد. محدوده از "۰" تا "۱۰" است. (۰: خاموش)

گاما

امكان تنظيم نوع منحني گاما را براي شما فراهم مي كند. پس از پايان يافتن تنظيم اوليه و تنظيم دقيق، مراحل تنظيم كاما را براي بهينه كردن خروجي تصوير دنبال كنيد. فیلم: برای سینمای خانگی. ويدئو: براي منبع ويدئو يا تلويزيون. 4 گرافیك: برای منبع كامپیوتر /عكس. استاندارد: برای تنظیم استاندارد. ◀

BrilliantColor™

این آیتم قابل تنظیم، با استفاده از یک الگوریتم جدید پردازش رنگ و بهبود، امکان می دهد که عکس در کنار برخورداری از رنگ های واقعی و پر طراوت، روشنایی بیشتری نیز داشته باشد. محدوده از "۱" تا "۱۰" است. اگر تصویری با غلظت بالاتر را ترجیح می دهید، تنظیمات را تا حداکثر افزایش دهید. برای تصویری با غلظت کمتر و طبیعی تر، تنظیمات را رو به کمترین کاهش دهید.

سياه ديناميك

"سیاه دینامیك" به پروژکتور امکان می دهد تا به صورت خودکار میز ان روشنایی صفحه در صحنه های تاریک/روشن بهینه شود تا جزئیات بصورت کامل نمایش داده شود. ا<u>نتخاب حالتهای رنگ</u> یک درجه رنگ را از میان گرم، استاندارد، سرد و سرد انتخاب کنید.

تنظیمات رنگ

◄ را فشار دهید تا به منوی بعدی بروید و از ▲ یا ▼ یا ◄ یا ◄ برای انتخاب موارد استفاده کنید.

| تنظیمات رنگ |              |  |  |
|-------------|--------------|--|--|
| قرمز        | كبود         |  |  |
| سبز         | قرمز گلي     |  |  |
| آبي         | زرد          |  |  |
| سفيد        | 🗘 تنظیم مجدد |  |  |
|             | خروج 🏞       |  |  |

قرمز/سبز/آبی/کبود/قرمز گلی/زرد: از ج یا ج برای انتخاب ته رنگ، اشباع و دریافت رنگ استفاده کنید.

| قرمز  |        |
|-------|--------|
| رنگ   | 0      |
| اشباع | 0      |
| تقويت | 0      |
|       | خروج 🏞 |

| استفاده كنيد | های قرمز، سبز و آبی | ا برای انتخاب رنگ | • سفید: از 🕨 یا 🗸 | 1 |
|--------------|---------------------|-------------------|-------------------|---|
|              | مىفىد               |                   |                   |   |
|              | قرمز                |                   | 0                 |   |
|              | سبز                 |                   | 0                 |   |
|              | آبى                 |                   | 0                 |   |
|              |                     | روج 🏞             | ż                 |   |
|              |                     |                   |                   |   |

- تنظیم مجدد: بر ای بازگشت به تنظیمات پیش فرض کارخانه در مورد تنظیمات رنگ، "ک تنظیم مجدد" را انتخاب کنید.
- فضاي رنگ نوع ماتريس رنگ مناسب را از ميان Auto، (RGB(0-255, RGB(16-235) یا YUV انتخاب نماييد.

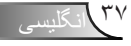

|    | Ĩ               |    | ×   | 000    |   |
|----|-----------------|----|-----|--------|---|
|    |                 | پش | نما |        |   |
| 6  | قالب            |    |     | 16:9   | • |
|    | پوشاننده کنار ي |    |     | 0      | • |
|    | بزرگنماني / زوم |    |     | 0      | • |
| ÷  | Image Shift     |    |     |        | • |
| В  | عمودي دشديسگي   |    |     | 0      | ۲ |
| 60 | سه بعدي         |    |     |        | • |
|    |                 |    |     | خروج ٩ |   |

نمایش

قالب

از این عملکر د بر ای انتخاب نسبت تصویر مور د نظر خو د استفاده نمایید. ۳:۴: این قالب برای منابع ورودی ۴×۳ کاربرد دارد. ۹:۱۶: این قالب برای ورودی ۱۶×۹ کاربرد دارد؛ مانند HDTV و DVD طراحي شده براي تلويزيون صفحه عريض. LBX: این فرمت برای غیر ۱۶×۹، منبع عریض و کاربرانی است که از لنزهای آنامورفیک خارجی برای نمایشگر با معیار نسبت ۱:۲,۳۵ با استفاده از وضوح كامل استفاده مي كنند. اصلي: اين قالب، تصوير اصلي را بدون تغيير اندازه نشان مي دهد. بسيار عريض: اين حالت، مقياس منابع ١:٢,٣٥ را تنظيم مي كند تا ١٠٠٪ از ارتفاع تصویر را بپوشاند و نوار های سیاه رنگ ایجاد نشود. (سمت راست و چپ تصویر برش داده می شود). اطلاعات كامل درباره حالت LBX: ۱- برخی از فرمت های DVDهای عریض برای تلویزیون های ۹x۱۶ تولید نشده اند. در این شرایط، تصویر در صورت پخش در حالت ۹:۱۶ درست دیده نمی شود. در این شر ایط، لطفا سعی کنید بر ای مشاهده DVD از حالت ۳:۴ استفاده کنید. اگر محتوا ۴:۳ نباشد، در نمایش ۹:۱۶ نوار های مشکی در اطراف تصویر وجود خواهد داشت. برای این نوع محتوا، شما می توانید برای پر کردن تصویر در صفحه ۹:۱۴ از حالت LBX استفاده كنيد ۲- اگر از لنز خارجی آنامور فیک استفاده می کنید، این حالت LBX همچنین به شما امکان

- اکر از نش کار چی انگورویک اشتیاده می دنید، این کانت LDA همچنین به شما امکان می دهد تا محتوانی ۲۲٫۳۵ (شامل DVD آنامورفیک و منبع فیلم HDTV) مشاهده کنید که عریض آنامورفیک پشتیبان برای نمایش ۹x۱۶ در تصویر عریض ۱۲٫۳۵ سازگار شده است. در این صورت، نوار مشکی دیده نمی شود. از توان لامپ و وضوح عمودی کاملاً استفاده می شود.

از گاری

کنترل های کاربر

| رايانه      | 720p       | 1080i/p | 576i/p | 480i/p    | ۹:۱۶ صفحه     |
|-------------|------------|---------|--------|-----------|---------------|
|             | ۳:۴        |         |        |           |               |
|             |            |         | ۱۰۸۰ x | مرکز ۱۹۲۰ | ۹ <u>:</u> ۱۶ |
| بر ای نمایش | LBX        |         |        |           |               |
| ين قالب،    | اصلي       |         |        |           |               |
| ٪) و سپس    | بسیار عریض |         |        |           |               |

هر ورودي/خروجي

داراي تنظيمات "پوشاننده

كناري" متفاوتي است.

پوشاننده کناري" و

"بزرگنمائی / زوم"

بصورت همزمان کار نمی کنند.

### پوشاننده کنار<u>ي</u>

- بر روی تصویر پوشاننده کناری اعمال کنید تا نویز ناشی از رمزگذاری ویدئو را در لبه منبع ویدئو حذف نمایید.
  - بزرگنمائي / زوم
  - 🕨 دکمه 🕨 را فشار دهید تا اندازه تصویر را کاهش دهید.
  - ♦ دکمه ◄ را فشار دهید تا تصویر را روی پرده نمایش بزرگ کنید.

### Image Shift

◄ را فشار دهید تا مانند زیر به منوی بعدی بروید و از ▲ یا ▼ یا ◄ برای انتخاب موار د استفاده کنید.

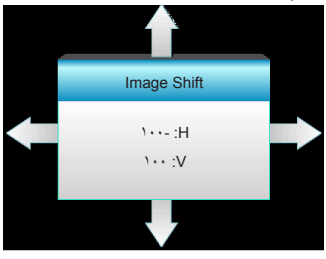

- ► ◄ را فشار دهید تا تصویر پخش شده در موقعیت افقی قرار بگیرد.
   ► ◄ را فشار دهید تا تصویر پخش شده در موقعیت عمودی قرار بگیر د.
  - عمودي دشديسكي
- ◄ یا ◄ را فشار دهید تا جهت عمودی تصویر تنظیم شود و حالت مربعی شکل تصاویر بیشتر شود.

از گارس

|                      | 8 /<br>2 8 | ×      | 0      |
|----------------------|------------|--------|--------|
|                      | یش         | نما    |        |
|                      | بعدي       | ىىيە ب |        |
| مدل سه بعدی          |            |        | خاموش  |
| قالب سه بعدی         | خودكار     |        |        |
| 2D <- 3D             |            |        |        |
| تېدېل همگامىيە بىعدى |            |        | خاموش  |
|                      |            |        | خروج ٩ |

نمایش | سه بعدی

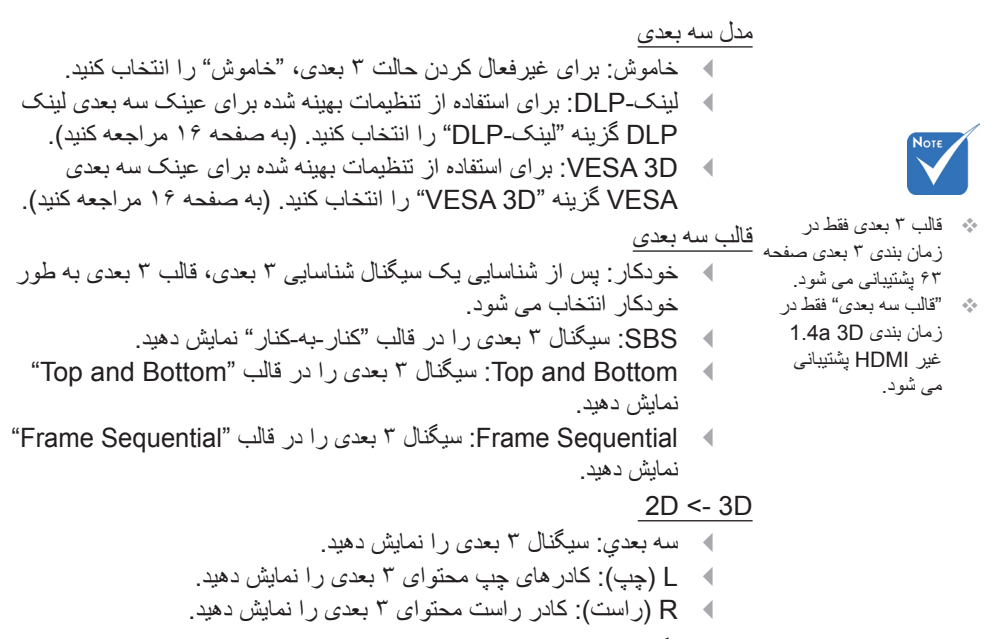

- ت<u>بدیل همگامسه بعدی</u> ۹ براي معکوس کردن محتواي چپ و راست فريم ها، "روشن" را فشار دهيد.
  - برای محتوای پیش فرض فریم ها، "خاموش" را فشار دهید.

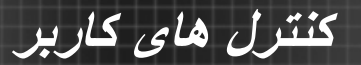

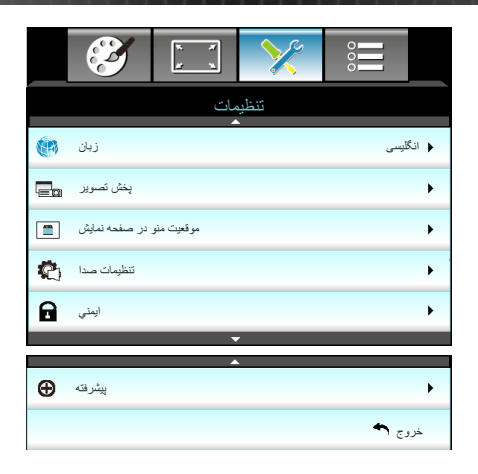

تنظيمات

زبان

منوی OSD چندزبانه را انتخاب نمایید. ◀ را در منوی فرعی فشار داده و سپس از کلید ▲ یا ▼ یا ◄ یا ◀ برای انتخاب زبان مورد نظر خود استفاده کنید. دکمه "ورود" را فشار دهید تا انتخاب خود را تایید نمایید.

| زبان 🛞    |             |         |            |
|-----------|-------------|---------|------------|
| English   | Nederlands  | Čeština | Türkçe     |
| Deutsch   | Norsk/Dansk | عربي    | فارسى      |
| Français  | Polski      | 繁體中文    | Vietnamese |
| Italiano  | Русский     | 简体中文    | Romanian   |
| Español   | Suomi       | 日本語     | Indonesian |
| Português | ελληνικά    | 한국어     |            |
| Svenska   | Magyar      | ไทย     | خروج 🕈     |

ی حالت ہای بر عکس و

دارند.

وارونه برعكس براي

نمایش به پرده مات نیاز

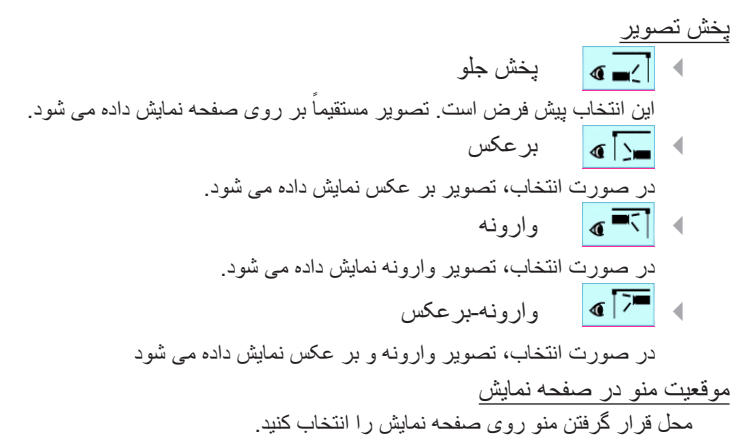

انگلیسی

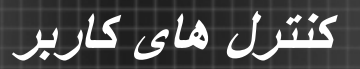

|                | * *   | ×       | 000    |   |
|----------------|-------|---------|--------|---|
|                | مات   | تنظي    |        |   |
|                | ت صدا | تنظيمان |        |   |
| Internal Speak | er    |         | خاموش  | • |
| خاموشي صدا     |       |         | خلموش  | • |
| درجه صدا       |       |         | 5      | • |
|                |       |         | خروج 🛧 |   |

تنظ*یمات* | تنظ*یمات صدا* 

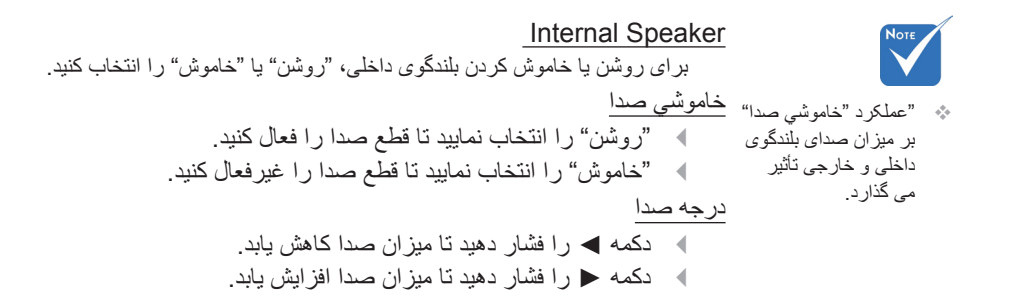

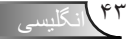

کنترل های کاربر

REMOTE

\* 2 5 9

2 3

0

از گار ،

|                | ¥ ¥ | ×     | 000    |     |
|----------------|-----|-------|--------|-----|
|                | مات | تنظير |        |     |
|                | ني  | ايما  |        |     |
| ايمني          |     |       | خاموش  | . 🕨 |
| تايمر ايمني    |     |       |        | •   |
| تغيير رمز عبور |     |       |        | ۲   |
|                |     |       | خروج ٩ |     |

تنظيمات | ايمنى

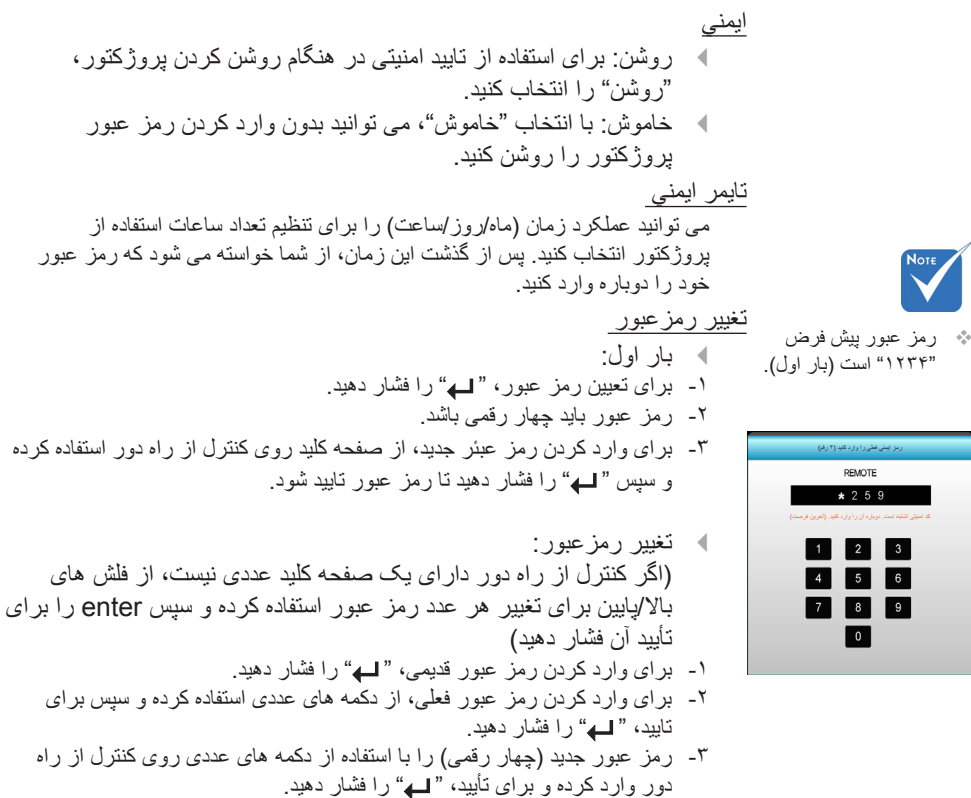

- ۴- رمز عبور جدید را مجدداً وارد کرده و " له" را فشار دهید.
- در صورتی که رمز عبور سه بار اشتباه وارد شود، بروژکتور به طور خودکار خاموش می شود.
- در صورت فراموش کردن رمز عبور، لطفا برای دریافت کمک با دفتر محلی • خو د تماس بگیر بد.

|                | х. <i>Т</i><br><u>х</u> х | ×    | 000     |   |
|----------------|---------------------------|------|---------|---|
|                | مات                       | تنظي |         |   |
|                | رفته                      | پیشر |         |   |
| لوگو           |                           |      | پیش فرض | • |
| ضبط تصوير لوگو |                           |      |         | • |
|                |                           |      | خروج 🕈  |   |

تنظیمات | پیشرفته

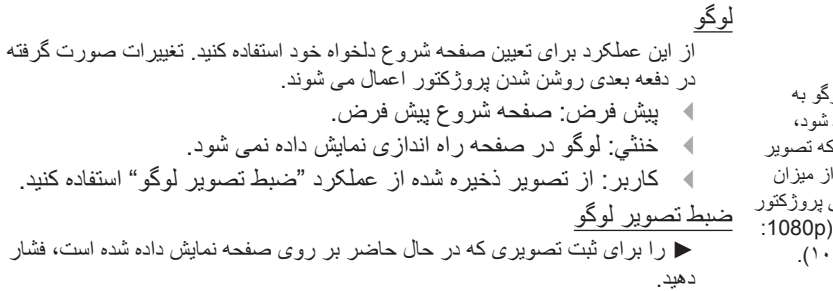

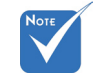

برای اینکه لوگو به درستی ضبط شود، بررسی کنید که تصویر روی صفحه از میزان وضوح اصلی پروژکتور بیشتر نباشد. (1080 (1080).

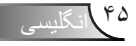

کنترل های کاربر

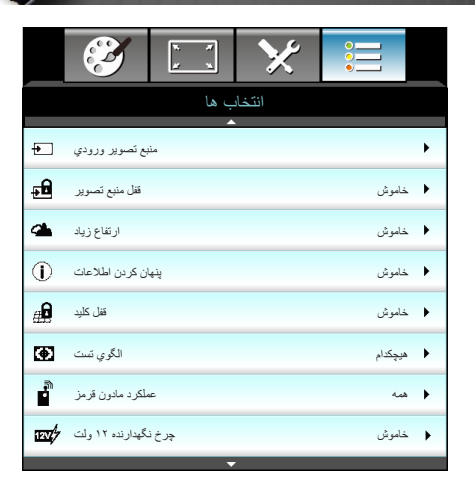

انتخاب ها

منبع تصوير ورودي

از این گزینه برای فعال سازی/غیر فعال سازی منابع ورودی استفاده کنید. دکمه ◄ را فشار دهید تا به منوی فرعی رفته و منابع مورد نیاز خود را انتخاب نمایید. دکمه "ورود" را فشار دهید تا انتخاب خود را تایید نمایید. پروژکتور فقط ورودی هایی را جستجو می کند که فعال هستند.

زمانی که "روشن" انتخاب شود، فن ها سریعتر کار می کنند. این خصیصه برای مناطق دارای ارتفاع زیاد که غلظت هوا کمتر است، مناسب است.

قفل کلید

هنگامی که عملکرد قفل صفحه کلید "روشن" است، صفحه کلید قفل می شود؛ با این وجود، پروژکتور در این حالت با استفاده از کنترل از راه دور قابل استفاده است. با انتخاب "خاموش" دوباره می توانید از صفحه کلید دوباره استفاده کنید. الگوی تست

یک الگوی تست نمایش می دهد. گزینه ها، شبکه، الگوی سفید و هیچکدام است.

از گاریں

۴۷ انگلیسی

کنترل های کاربر

|    | $\mathbf{\tilde{s}}$ | * *     | ×     |      |    |
|----|----------------------|---------|-------|------|----|
|    |                      | ب ها    | انتخا |      |    |
|    | ر نگ زمینه           |         |       | ياه  | ►  |
| ଡୁ | تنظيمات لامپ         |         |       |      | •  |
| Ľ  | HDMI Link S          | ettings |       |      | •  |
|    | لیمات از راه دور     | 11      |       |      | •  |
| Ð  | پېشرفته              |         |       |      | •  |
| Ð  | تنظيم مجدد           |         |       |      | •  |
|    |                      |         |       | وج 🕈 | خر |
|    |                      |         |       |      |    |

انتخاب ها

رنگ زمینه در مواقعی که هیچ سیگنالی موجود نباشد، می توانید از این خصیصه بر ای نشان دادن یک صفحه "سیاه"، "قرمز"، "آبی"، "سبز" یا "سفید" استفاده کنید.

تنظیم مجدد فعلی: "بله" را برای بازگرداندن پارامتر های صفحه نمایش در این منو به تنظیمات پیش فرض کارخانه استفاده کنید.

همه: "بله" را برای بازگرداندن پارامتر های صفحه نمایش در تمام منوها به تنظیمات پیش فرض کارخانه استفاده کنید.

انگلیسی ۴۸

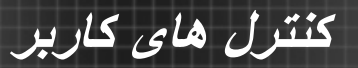

| Ĩ                   | x x   | ×      |         |   |
|---------------------|-------|--------|---------|---|
|                     | ب ها  | انتخاد |         |   |
|                     | ئلامپ | تنظيما |         |   |
| کارکرد لامپ (ساعت)  |       |        |         | 0 |
| يادآوري کارکرد لامپ |       |        | روشن    | • |
| حالت لامپ           |       |        | روشناتي | • |
| تقظيم مجدد لامپ     |       |        |         | • |
|                     |       |        | خروج 🕈  |   |

انتخاب ها | تنظيمات لامپ

شمار شگر کارکرد لامپ (ساعت) را پس از تعویپ لامپ از این طریق مجددا تنظیم کنید.

کنترل های کاربر

|                           | * *   | ×      |        |
|---------------------------|-------|--------|--------|
|                           | ب ها  | انتخاه |        |
|                           | ٍفتَه | پیشر   |        |
| HDMI Link                 |       |        | خاموش  |
| خیر یا تلویزیون موجود است |       |        |        |
| Power On Link Mutua       |       |        | Mutual |
| Power Off Link            |       |        | خاموش  |
|                           |       |        | خروج ٩ |

## *HDMI Link* | انتخاب ها Settings

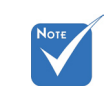

هنگامی که حالت
 استندبای روی مقداری
 کمتر از ۰٫۵ وات
 تنظیم می شود، ویژگی
 HDMI Link

#### استفاده از HDMI Link

- با اتصال دستگاه های سازگار با HDMI CEC به پروژکتور با استفاده از کابل های HDMI، می توانید با استفاده از ویزگی کنترل HDMI Link از صفحه نمایش پروژکتور آنها را در همان وضعیت روشن یا خاموش کنترل کنید.
- با این کار یک یا چندین دستگاه موجود در یک گروه را می توانید از طریق ویژگی HDMI Link روشن یا خاموش کنید.
- در یک پیکربندی معمولی، پخش کننده DVD شما ممکن است از طریق آمپلی فایر یا سیستم سینمای خانگی به پروژکتور متصل باشد.

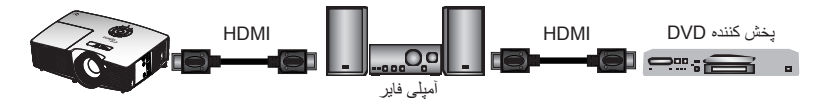

### HDMI Link

عملکرد HDMI Link را فعال و غیرفعال می کند. گزینه های HDMI Link را فعال و غیرفعال می کند. on Link و Power off Link تنها در صورتی قابل دسترسی هستند که تنظیم روی روشن باشد.

با تلويزيون موجود است

اگر تنظیم روی "بله" باشد، تلویزیون و پروژکتور هر دو به صورت خودکار و همزمان خاموش می شوند. برای اینکه هر دو دستگاه همزمان خاموش نشوند، تنظیم را روی "خیر" بگذارید.

بسته به طراحی دستگاه متصل و سازگاری آن با استاندارد HDMI محک ، برخی از عملکردهای HDMI ممکن است کار نکند نکند

; گار

Power On Link

- فرمان روشن شدن CEC.
- Mutual: پروژکتور و دستگاه CEC هر دو به صورت همزمان روشن می شوند.
- Device <- PJ : دستگاه CEC فقط پس از روشن شدن پروژ کتور ، روشن می شود.</li>
- PJ -- Device: پروژکتور فقط پس از روشن شدن دستگاه CEC، روشن می شود.

Power Off Link

اگر تنظیم روی "روشن" باشد، HDMI Link و پروژکتور هر دو به صورت خودکار و همزمان خاموش می شوند. اگر تنظیم روی "خاموش" باشد، HDMI Link و پروژکتور هبه صورت خودکار و همزمان خاموش نمی شوند.

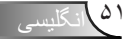

کنترل های کاربر

| Ĩ       | ж. <i>ж</i><br>ж. ж | ×         |                    |   |
|---------|---------------------|-----------|--------------------|---|
|         | ب ها                | انتخاه    |                    |   |
|         | ز راه دور           | تنظيمات ا |                    |   |
| کاربر ۱ |                     |           | تنظیمات رنگ        | • |
| کاربر ۲ |                     |           | انتخاب حالتهاي رنگ | • |
| کاربر ۳ |                     |           | گاما               | • |
|         |                     |           | خروج ٩             |   |

انتخاب ها | تنظيمات از راه دور

کاربر ۱ مقدار پیش فرض، تنظیمات رنگ است. عزیر ۱

◄ را براى رفتن به منوى بعدى فشار دهيد و سپس از ◄ يا ◄ براى انتخاب موارد "تنظيمات رنگ"، "انتخاب حالتهاي رنگ"، "گاما"، "HDMI Link"، "الگوي تست" يا "حذف تصوير " استفاده كنيد.

کاربر ۲

مقدار پیش فرض، انتخاب حالتهای رنگ است. کاربر ۲

◄ را براى رفتن به منوى بعدى فشار دهيد و سپس از ◄ يا ◄ براى انتخاب موارد "تنظيمات رنگ"، "انتخاب حالتهاي رنگ"، "گاما"، "HDMI Link"، "الگوي تست" يا "حذف تصوير" استفاده كنيد.

کاربر ۳

از گارس

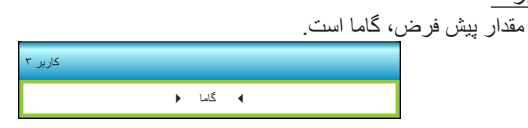

◄ را براى رفتن به منوى بعدى فشار دهيد و سپس از ◄ يا ◄ براى انتخاب موارد "تنظيمات رنگ"، "انتخاب حالتهاي رنگ"، "كاما"، "HDMI Link"، "الكوي تست" يا "حذف تصوير" استفاده كنيد.

کنترل های کاربر

| Ĩ                           | х. <i>я</i><br><u>я</u> х. | ×      |        |
|-----------------------------|----------------------------|--------|--------|
|                             | ب ها                       | انتخاد |        |
|                             | فته                        | ېپشر   |        |
| روشن کردن مستقیم            |                            |        | 🕨 روشن |
| حداقل زمان خاموشي خودكار 30 |                            |        |        |
| حداقل زمان خاموشي           |                            |        |        |
| ل خاموش(أماده باش)          | حالفعال،وشز                |        | •      |
|                             |                            |        | خروج ٩ |

انتخاب ها | پیشرفته

روشن كردن مستقيم برای فعال کردن حالت روشن کردن مستقیم، "روشن" را انتخاب کنید. هنگامی که برق متناوب متصل مي شود، يروژكتور به صورت خودكار و بدون فشردن كليد "" در صفحه كليد یروژکتور یا در کنترل از راه دور، روشن می شود. حداقل زمان خاموشي خودكار مقدار زمان تایمر شمارش معکوس را تنظیم می کند. زمانی که هیچ سیگنالی به پروژکتور ارسال نشود، تایمر شمارش معکوس فعال می شود. پس از به پایان رسیدن شمارش معکوس (بر حسب دقیقه)، پروژکتور به صورت خودکار خاموش می شود. حداقل زمان خاموشي مقدار زمان تايمر شمارش معكوس را تنظيم مي كند. چه سيگنال به يروژكتور ارسال شود و چه سيگنال ارسال نشود، تايمر شمارش معکوس فعال مي گردد. پس از به پايان رسيدن شمارش معكوس (بر حسب دقيقه)، يروژكتور به صورت خودكار خاموش مي شود. حالت روشن خاموش(أماده باش) ◄ حالت صرفه جوئى: براى صرفه جويى در اتلاف قدرت بيشتر < ٠,٥ وات</p> مصرف برق، گزينه "حالت صرفه جوئي" را انتخاب كنيد. • فعال: بر ای باز گشت به استندبای معمولی، "فعال" ر ا فشار دهید.

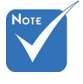

هقدار تایمر خواب پس از خاموش شدن پروژکتور روی صفر مجدداً تنظیم می شود.

عيب يابي

در صورتی که مشکلی برای پروژکتور شما پیش آمد، لطفاً به اطلاعات زیر رجوع کنید. در صورتی که مشکل برطرف نشد، لطفاً با فرشونده محلی خود یا مرکز خدمات محلی تماس بگیرید.

### مشکلات مربوط به تصویر

🖓 هیچ تصویری روی صفحه ظاهر نمی شود

- حطمئن شوید تمای کابل ها و اتصالات برقی به درستی و کاملاً همانگونه که در بخش "تصب" توضیح داده شده است، متصل شده اند.
  - مطمئن شوید که هیچ یک از پین های اتصالات خم یا شکسته نشده باشد.
  - مطمئن شوید که لامپ پروژکتور به خوبی نصب شده است. لطفا به بخش "تعویض لامپ" رجوع نمایید.
    - مطمئن شوید که در پوش عدسی را برداشته اید و پروژکتور روشن است.
      - مطمئن شوید که ویژگی "حذف تصویر" روشن نباشد.

### 뾛 تصویر خارج از فوکوس است

- مطمئن شوید که در پوش عدسی را بر داشته اید.
- کلید چرخان فوکوس روي عدسي پروژکتور را تنظیم کنید.
- مطمئن شوید که صفحه پخش در فاصله مناسب از پروژکتور قرار گرفته است. (به صفحه ۲۱-۲۱ مراجعه کنید)

🖓 در هنگام نمایش عنوان ۵:۱۴ DVD تصویر کشیده می شود

- هنگامی که DVD آنامورفیک یا ۹:۱۴ DVD را پخش می کنید، پروژکتور بهترین تصویر را با قالب ۹:۱۴ در سمت پروژکتور، پخش می کند.
  - اگر عنوان DVD با قالب LBX را پخش می کنید، لطفا قالب را در صفحه نمایش پروژکتور به LBX تغییر دهید.
- در صورتی که قصد دارید عنوان DVD با قالب ۳:۴ را پخش کنید، لطفاً قالب را در پروژکتور به ۳:۴ تغییر دهید.
- در صورتی که تصویر هنوز هم کشیده می شود، باید با رجوع به قسمت زیر، نسبت تصویر را نیز تنظیم نمایید:
- لطفاً قالب نمایش را با نسبت تصویر ۹:۱۶ (عریض) در روی DVD پلیر تنظیم کنید.

### 🖓 تصویر خیلی کوچک یا خیلی بزرگ است

- اهرم زوم را در بالای پروژکتور تنظیم کنید.
- پروژکتور را به پرده نزدیک یا از آن دور کنید.
- "منو" را در صفحه پروژکتور فشار دهید، به "نمایش-->قالب" بروید. تنظیمات متفاوتی را امتحان کنید.

از گارس

- 김 گوشه های تصویر پریده است:
- در صورت امکان، پروژکتور را تغییر وضعیت دهید تا در مرکز صفحه و زیر پایین صفحه قرار گیرد.

 از "نمایش --> عمودی دشدیسگی" برای انجام تنظیم در صفحه نمایش داده شده استفاده کنید.

김 تصویر وارونه است

تنظیمات --> پخش تصویر " را از صفحه نمایش داده شده انتخاب کرده و جهت پخش را تنظیم کنید.

<table-cell> تصویر دوتایی مات

دکمه "قالب" را فشار دهید و به حالت "خاموش" جابجا شوید تا از ایجاد تصویر دو بعدی مات جلوگیری شود.

<table-cell> قالب دو تصویر کنار به کنار

اگر سیگنال ورودی 10801 HDMI 1.3 2D است، دکمه "قالب" را فشار دهید و به حالت "SBS" جابجا شوید.

🗊 تصویر در حالت ۳ بعدی نمایش داده نمی شود

- بررسی کنید که باتری عینک ۳ بعدی تخلیه نشده باشد.
  - بررسی کنید که عینک ۳ بعدی روشن باشد.
- اگر سیگنال ورودی 1.3 1080i side (HDMI 1.3 2D کنار به کنار) است، دکمه "قالب ۳ بعدی" را فشار دهید و به "SBS" جابجا شوید.

سایر مشکلات

🛽 پروژکتور به هیچ یک از فرمانهای کنترل پاسخ نمی دهد

 در صورت امکان، پروژکتور را خاموش کنید، سیم برق را از پریز در آورده و پیش از اتصال مجدد برق، ۲۰ ثانیه صبر کنید.

😰 لامپ خاموش می شود یا صداهای ضربه مانند از خود منتشر می کند

زمانی که طول عمر مفید لامپ به پایان می رسد، لامپ خاموش می شود یا صداهای ضربه مانند از خود منتشر می کند. در این صورت، پروژکتور تا زمانی که لامپ تعویض نشود، روشن نمی شود. برای تعویض لامپ، دستور العمل عنوان شده در بخش "تعویض لامپ" را دنبال کنید.

### مشکلات مربوط به کنترل از راه دور

🗊 در صورتی که کنترل از راه دور کار نمی کند

- بررسی کنید که کنترل از راه دور در محدوده زاویه ±۱۵° افقی و عمودی از یکی از دریافت کننده های IR موجود بر روی پروژکتور باشد.
- الطمینان حاصل کنید که مانعی میان کنترل از راه دور و پروژکتور نباشد. در محدوده فاصله ۶ متری (۲۰ فوت) باشید.
  - مطمئن شوید که باتری ها درست در جای خود قرار گرفته اند.
  - در صورتی که عمر مفید باتری ها به پایان رسیده است، آنها را تعویض کنید.

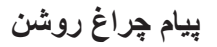

| ن الله مي الله مي الله مي المي المي المي المي المي المي المي ا | 🔵 🌡<br>چراغ درجه حرارت | نیود نوری روشن/آماده بکار | پيام                              |
|----------------------------------------------------------------|------------------------|---------------------------|-----------------------------------|
| (قرمز)                                                         | (قرمز)                 | (سبز /کھربایی)            |                                   |
| 0                                                              | 0                      | كهربايي                   | وضعیت استندبای<br>(سیم برق ورودی) |
| 0                                                              | 0                      | چشمک زن سبز               | روشن (در حال گرم شدن)             |
| 0                                                              | 0                      | سبز                       | لامپ روشن                         |
| 0                                                              | 0                      | چشمک زن سبز               | خاموش (در حال خنک شدن)            |
| 0                                                              | 漤                      | کهربایی چشمک زن           | خطا (درجه حرارت بالا)             |
|                                                                | چشمک زن                | کهربایی چشمک زن           | خطا (فن کار نمی کند)              |
|                                                                |                        | کهربایی چشمک زن           | خطا (لامپ کار نمی کند)            |

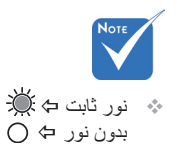

\* چراغ روشن/استندبای با ظاهر شدن OSD روشن، و با ناپدید شدن OSD خاموش می شود.

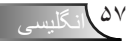

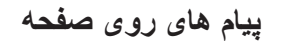

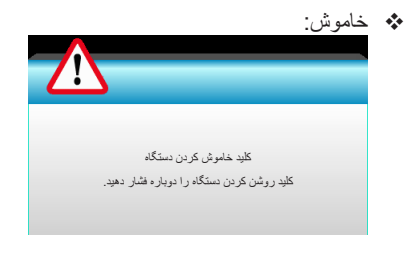

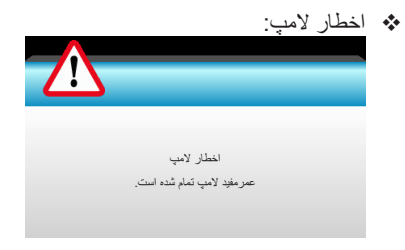

اخطار درجه حرارت:

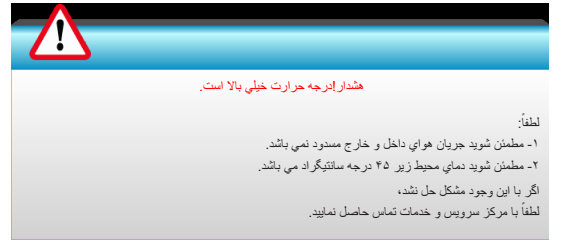

💠 فن کار نمی کند:

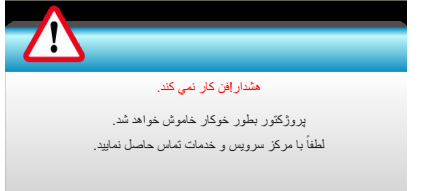

ا خارج از محدوده نمایش:

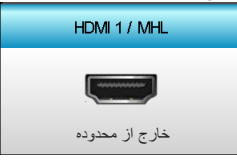

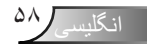

تعويض لامب

پروژکتور به صورت خودکار طول عمر مفید لامپ را تشخیص می دهد. هنگامی که طول عمر مغید لامپ رو به اتمام است، یک پیام اخطار دریافت می کنید.

ضمايم

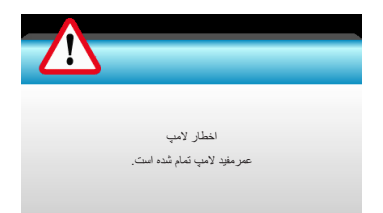

در صورت مشاهده این پیام، برای تعویض لامپ لطفاً در اسرع وقت با فروشنده یا مرکز خدمات محل خود تماس بگیرید. قبل از تعویض لامپ، اطمینان حاصل کنید که پروژکتور حداقل به مدت ۳۰ دقیقه خاموش بوده و خنک شده است.

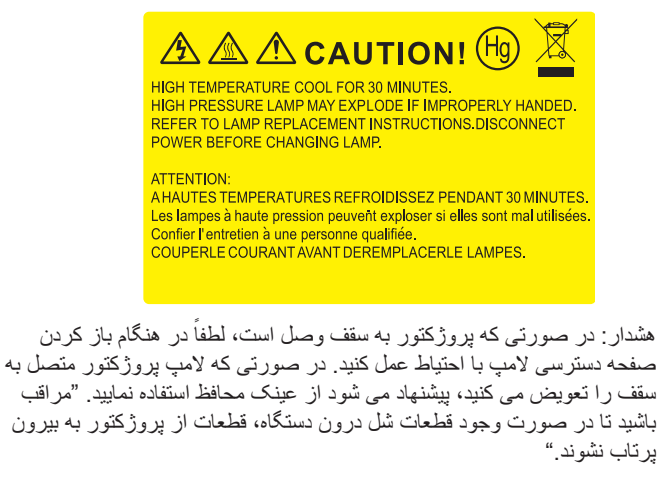

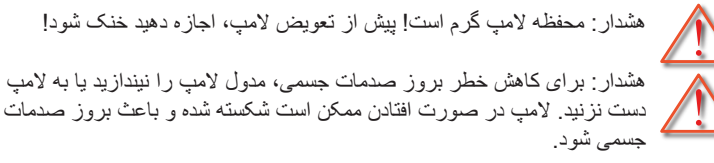

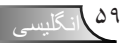

ضمايم Ø پیچ روی یوشش لامپ 120 و لامپ را نمي توان بر داشت. در صورتی که یوشش لامپ بر روی پروژکتور قرار نگرفته است، نمی توان پروژکتور را روشن کرد. محیط شیشه ای لامپ ر ا - 0 لمس نکنید. چربی دست مي تواند باعث شكستن لامپ شود. در صورتی كه به طور تصادفي مدول لامپ را لمس کردید، از یک پارچه خشک بر ای تمیز کردن آن استفاده کنید.

۲۰ دستور العمل تعویض لامپ:
 ۲۰ داقل ۳۰ دقیقه به پروژ کتور فرصت دهید تا خنک شود.
 ۲۰ حداقل ۳۰ دقیقه به پروژ کتور فرصت دهید تا خنک شود.
 ۳۰ سیم برق را جدا کنید.
 ۳۰ سیم برق را جدا کنید.
 ۴۰ - پیچ روی پوشش را باز کنید.
 ۴۰ - ویکش را به بالا فشار دهید و بردارید.
 ۴۰ - دسته لامپ را باند کنید.
 ۴۰ - سیم برق را جدا کنید.
 ۴۰ - سیم برق را جدا کنید.
 ۴۰ - سیم برق را جدا کنید.
 ۴۰ - پیچ روی پوشش را باز کنید.
 ۴۰ - دسته لامپ را باند کنید.
 ۴۰ - دسته لامپ را باند کنید.
 ۴۰ - مر دو سمت را فشار دهید و سیس بالا بیاورید و رشته لامپ را خارج کنید.
 ۴۰ - دستگیره لامپ ۹ را باند کرده و مدول لامپ را به آرامی و با دقت خارج کنید.
 ۴۰ - سیم بروی را روش کنید و تایم لامپ را به آرامی و با دقت خارج کنید.
 ۴۰ - سیم بروی ترور را روشن کنید و تایم لامپ را به آرامی و با دقت خارج کنید.
 ۴۰ - سیم بروی تور را روشن کنید و تایم لامپ را به آرامی و با دقت خارج کنید.
 ۲۰ - پروژ کتور را روشن کنید و تایم لامپ را بیدا انجام دهید.
 ۲۰ - پروژ کتور را روشن کنید و تایم لامپ را به آرامی و با دقت خارج کنید.
 ۲۰ - پروژ کنور را روشن کنید و تایم لامپ را یست کنید.
 ۲۰ - پروژ کتور را روشن کنید و تایم لامپ را را سیست کنید.
 ۲۰ - پروژ کتور را روشن کنید و تایم لامپ را ریست کنید.
 ۲۰ - پروژ کنور را روشن کنید و تایم لامپ را یست کنید.

از گارس

ضمايم

## نصب و تمیز کردن فیلتر گرد و خاک

نصب فيلتر گرد و خاک

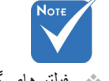

فیلترهای گرد و خاک فقط در برخی مناطق که گرد و خاک زیادی در آنها وجود دارد لازم است.

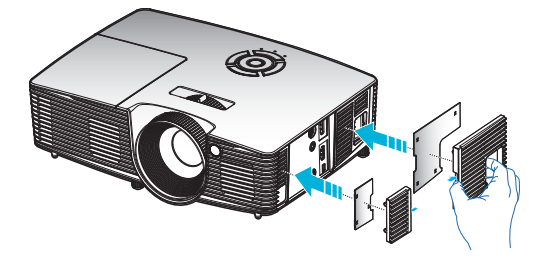

**تمیز کردن فیلتر گرد و خاک** توصیه می کنیم که فیلتر گرد و خاک را هر سه ماه یک بار تمیز کنید و اگر از پروژکتور در محیط های پر گرد خاک استفاده می کنید، بیشتر آن را تمیز کنید.

- مراحل انجام کار: ۱- با فشرین دکمه "①" از روی کنترل از راه دور یا "**ٺ**" از روی صفحه کلید پروژکتور، آن را خاموش کنید.
  - ۲- سیم برق را جدا کنید.
  - ۳- به آرامی و با دقت فیلتر گرد و خاک را بیرون بیاورید.
  - ۴- فیلتر گرد و خاک را تمیز کرده و در جای خود بگذارید.
  - د. برای نصب فیلتر گرد و خاک، مراحل قبلی را به صورت معکوس انجام دهید.

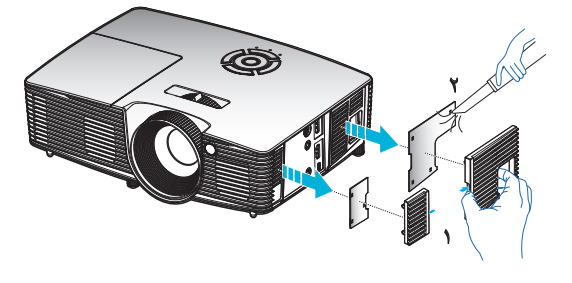

حالت های سازگاری

## سازگاری HDMI/DVI-D

|                                                                                                    | ديجيتال                                                                                                    |                                                                                                    |
|----------------------------------------------------------------------------------------------------|----------------------------------------------------------------------------------------------------|----------------------------------------------------------------------------------------------------|
| B0/زمان دقيق:                                                                                                | B0/زمان استاندارد                                                                                                    | B0/زمان تنظيم شده                                                                                                    |
| زمانیندی اصلی:<br>۱۹۲۴ : ۲۶۸ (۲۶۸ مرتز<br>۱۹۸۰ : ۱۲۸۰ : WXGA (۲۸۰ مرتز<br>۱۹۸۰ : ۱۹۲۰ : ۱۹۳۰ (۱۹۵۹ ۲۰۵۹ مرتز |                                                                                                    | ۲۰۰ × ۲۰۰ ۵ ۷۰ هرتز<br>۲۰۰ × ۲۰۰ ۵ ۲۰ هرتز<br>۲۰۰ × ۲۰۰ ۵ ۲۰ هرتز<br>۲۰۰ × ۲۰۰ ۵ ۲۰ هرتز<br>۲۰۰ × ۲۰۰ ۵ ۲۰ هرتز<br>۲۰۰ × ۲۰۰ ۵ ۲۰ هرتز<br>۲۰۰ × ۲۰۰ ۵ ۲۰ هرتز<br>۲۰۰ × ۲۰۰ ۵ ۲۰ هرتز<br>۲۰۰ × ۲۰۰ ۵ ۲۰ هرتز<br>۲۰۰ × ۲۰۰ ۵ ۲۰ هرتز<br>۲۰۰ × ۲۰۰ ۵ ۲۰ هرتز<br>۲۰۰ × ۲۰۰ ۵ ۲۰ هرتز<br>۲۰۰ × ۲۰۰ ۵ ۲۰ هرتز<br>۲۰۰ × ۲۰۰ ۵ ۲۰ هرتز<br>۲۰۰ × ۲۰۰ ۵ ۲۰ هرتز                                                                                                    |
|                                                                                                    | B1/زمان دقیق:<br>۴۰ ( 480p × ۲۲۰ مرتز ۴۰ ( 480p × ۲۲۰ مرتز ۲۰۰<br>۴۰ ( 720p x ۱۲۸۰ ) ۴۰ مرتز ۳۶۶ ( ۲۶۰ ۵۰ مرتز ۱080i x ۱۹۲۰ ) ۴۰ مرتز ۱080p x ۱۹۲۰ | المحالت ویدیو B1 هرنز B1 مرنز B1 ، ۶ مرنز B1 ، ۶ مر B1 ، ۶ مر B1 ، ۶ مرنز B1 ، ۶ مرنز B1 ، ۶ مرنز B1 ، ۶ مرنز B1 |

|                                            | وضوح ورودى          |                        |               |
|--------------------------------------------|---------------------|------------------------|---------------|
| بالا و پایین                               |                     | ۵۰ @ 720p x ۱۲۸۰ هرنز  |               |
| لا و پایین                                 | با                  | ۶۰ @ 720p x ۱۲۸۰ هرتز  |               |
| ، بندی کادر                                | بست                 | ۵۰ @ 720p x ۱۲۸۰ هرنز  |               |
| ، بندی کادر                                | ېسک                 | ۶۰ @ 720p x ۱۲۸۰ هرنز  | ورودي ۳ بعدي  |
| له کنار (نیمه)                             | کنار ب              | ۵۰ @ 1080i x ۱۹۲۰ مرتز | HDMI 1.4a     |
| له کنار (نیمه)                             | کنار ب              | ۴۰ @ 1080i x ۱۹۲۰ مرتز |               |
| لا و پایین                                 | با                  | ۲۴ @ 1080p x ۱۹۲۰ هرتز |               |
| ، بندی کادر                                | ېست                 | ۲۴ @ 1080p x ۱۹۲۰ هرتز |               |
|                                            |                     | ۵۰ @ 1080i x ۱۹۲۰ مرتز |               |
| N CODON H NO ÉL                            | کنار به کنار (نیمه) | ۶۰ @ 1080i x ۱۹۲۰ مرتز |               |
| اکر فالب ۲ بعدی "SBS" باشد                 |                     | ۵۰ @ 720p x ۱۲۸۰ مرتز  |               |
|                                            |                     | ۶۰ @ 720p x ۱۲۸۰ هرنز  |               |
|                                            |                     | ۵۰ @ 1080i x ۱۹۲۰ مرتز | محتواي ۳ بعدي |
| اگر قالب ۳ بعدی "Top and<br>Bottom" باشد   |                     | ۶۰ @ 1080i x ۱۹۲۰ مرتز | HDMI 1.3      |
|                                            | بالا و پايين        | ۵۰ @ 720p x ۱۲۸۰ هرنز  |               |
|                                            |                     | ۶۰ @ 720p x ۱۲۸۰ هرتز  |               |
| اگر قالب ۳ بعدی "Frame<br>sequential" باشد | HQFS                | 480i                   |               |

سازگاری با ورودی ویدیوی ۳ بعدی

نصب دستگاه در سقف

از گارس

- ۱- برای جلوگیری از آسیب دیدن پروژکتور، لطفاً از قاب مخصوص سقف
   Optoma استفاده کنید.
- ۲- در صورتی که قصد دارید از قاب مخصوص سقف محصول شرکت دیگری استفاده کنید، لطفاً اطمینان حاصل نمایید که پیچ های مخصوص اتصال پروژکتور به قاب، خصوصیت زیر را داشته باشد:
  - ▲ نوع پيچ: 3\*M4
  - ۱0mm حداقل طول پیچ: 10mm

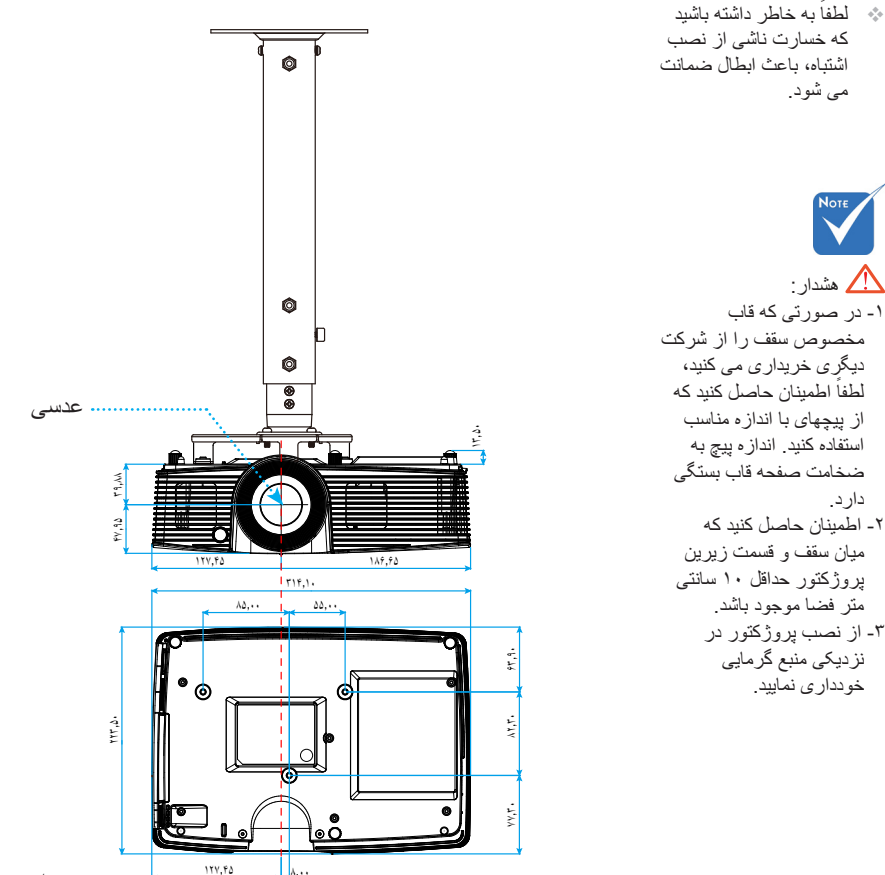

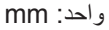

## دفاتر بين المللى Optoma

برای هر گونه سرویس یا خدمات با دفتر محلی خود تماس بگیرید.

### USA

3178 Laurelview Ct. Fremont, CA 94538, USA www.optomausa.com

ضمايم

### Canada

3178 Laurelview Ct. Fremont, CA 94538, USA www.optomausa.com

### Latin America

3178 Laurelview Ct. Fremont, CA 94538, USA www.optomausa.com

### Europe

42 Caxton Way, The Watford Business Park Watford. Hertfordshire. WD18 8QZ, UK www.optoma.eu Service Tel : +44 (0)1923 691865

### Benelux BV

Randstad 22-123 1316 BW Almere The Netherlands www.optoma.nl

### France

Bâtiment F 81-83 avenue Edouard Vaillant 92100 Boulogne Billancourt, France 🔯 savoptoma@optoma.fr

### Spain

C/ José Hierro.36 Of. 1C 28522 Rivas VaciaMadrid, Spain

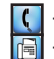

+33 1 41 46 12 20 +33 1 41 46 94 35

+34 91 499 06 06 +34 91 670 08 32

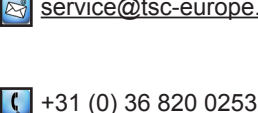

+44 (0) 1923 691 800

services@optoma.com

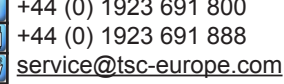

+31 (0) 36 548 9052

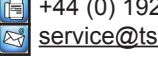

888-289-6786 510-897-8601

888-289-6786

510-897-8601

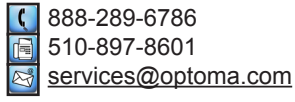

services@optoma.com

### Deutschland

Wiesenstrasse 21 W D40549 Düsseldorf, Germany

### Scandinavia

Lerpeveien 25 3040 Drammen Norway

PO.BOX 9515 3038 Drammen Norway

### Korea

WOOMI TECH.CO.,LTD. 4F,Minu Bldg.33-14, Kangnam-Ku, seoul,135-815, KOREA

### Japan

東京都足立区綾瀬3-25-6666 株式会社オーエス コンタクトセンター:06620-3660-495

### Taiwan

12F., No.213, Sec. 3, Beixin Rd., Xindian Dist., New Taipei City 231, Taiwan, R.O.C. www.optoma.com.tw

## +886-2-8911-8600 +886-2-8911-6550 services@optoma.com.tw asia.optoma.com

info@os-worldwide.com

www.os-worldwide.com

### Hong Kong

Unit A, 27/F Dragon Centre, 79 Wing Hong Street, Cheung Sha Wan, Kowloon, Hong Kong

### China

5F, No. 1205, Kaixuan Rd., Changning District Shanghai, 200052, China +852-2396-8968 +852-2370-1222 www.optoma.com.hk

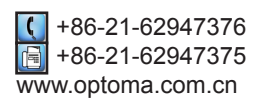

↓ +49 (0) 211 506 6670
 ↓ +49 (0) 211 506 66799
 ↓ info@optoma.de

ضمايم

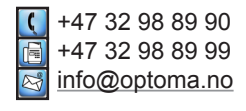

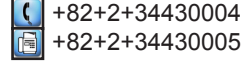

گلیسی ۲۹

قوانین و اخطار های ایمنی

این ضمیمه حاوی اخطار های کلی در مورد پروژکتور شماست. اعلامیه FCC

این دستگاه تست شده و نتایج نشان داده است که با محدودیت های موجود بر ای دستگاه های دیجیتالی کلاس B عنوان شده در بخش ۱۵ از قوانین FCC مطابقت دارد. محدودیت های یاد شده بر ای ایجاد ایمنی مناسب در برابر مداخله زیان بخش بر ای نصب خانگی وضع شده اند. این دستگاه انرژی فرکانس رادیویی را تولید، استفاده و پخش می کند و در صورتی که طبق دستور العمل ار انه شده نصب و استفاده نگر دد، ممکن است بر ای دستگاه های رادیویی مداخله زیان بخش تولید کند.

ضمايم

با این حال، ضمانتی وجود ندارد که در صورت نصب درست هم مداخله صورت نگیرد. در صورتی که دستگاه مداخله زیان بخش بر ای رادیو و تلویزیون تولید کند که می توان آن را با خاموش و روشن کردن مجدد دستگاه مشخص کرد، به کاربر توصیه می شود مداخله را با استفاده از یک یا چند راه حل زیر بر طرف نماید:

- جهت آنتن دستگاه را عوض کنید یا در مکان دیگری قرار دهید.
  - فاصله میان دستگاه و دریافت کننده را افزایش دهید.
- دستگاه را به پریزی وصل کنید که مدار آن با مدار پریزی که دریافت کننده به آن متصل است، متفاوت باشد.
  - برای راهنمایی با فروشنده با تعمیر کار ماهر رادیو و تلویزیون مشورت کنید.

#### اخطار: کابل های محافظت شده

به منظور ر عایت قوانین FCC، تمامی اتصالات به دستگاههای دیگر باید با استفاده از کابل های محافظت شده صورت گیرد.

#### احتياط

ایجاد تغییرات و اصلاحاتی که به تایید شرکت سازنده نرسیده باشد، اختیار کاربر در استفاده از پروژکتور را که بر اساس Federal Communications Commission به او داده شده است، از او سلب می کند.

#### شرايط استفاده

این دستگاه با بخش ۱۵ قوانین FCC مطابقت دارد. استفاده از دستگاه با پذیرش شرایط زیر امکان پذیر است:

- دستگاه نباید باعث بروز مداخله زیان بخش شود و
- ۲- این دستگاه باید هر گونه مداخله ای را بپذیرد؛ از جمله مداخله ای که باعث بروز عملکرد ناخوشایند شود.

#### اخطار: کاربران در کانادا

این دستگاه دیجیتال کلاس B از قوانین Canadian ICES-003 تبعیت می کند.

### Remarque à l'intention des utilisateurs canadiens

Cet appareil numerique de la classe B est conforme a la norme NMB-003 du . Canada

ضمايم

### اعلامیه تطابق برای کشور های اروپایی

- دستور العمل EMC 2004/108/EC (شامل اصلاحات)
  - دستور العمل ولتاژ پايين 2006/95/EC
- دستور العمل R & TTE 1999/5/EC (در صورتی که دستگاه عملکرد RF دارد)

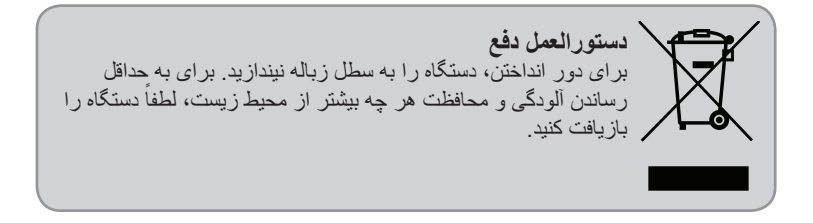

از گارس